### การออกแบบส่วนผลลัพธ์ (Output Design)

ผลลัพธ์ (Output) เป็นผลผลิตด้านสารสนเทศที่ผู้ใช้ต้องการได้รับจากระบบ โดยผ่าน การประมวลผลจากข้อมูลนำเข้าเพื่อนำผลลัพธ์นั้นไปใช้งานตามความต้องการทั้งการบริหาร จัดการ การควบคุมงาน และการตัดสินใจ ดังนั้น การออกแบบผลลัพธ์ (Output Design) จึง นับเป็นขั้นตอนที่สำคัญในกระบวนการออกแบบระบบงาน โดยเป็นการออกแบบฟอร์มหรือ รายงานให้กับข้อมูลที่จะออกจากระบบ ทั้งในส่วนของการแสดงผลลัพธ์ออกทางหน้าจอและแสดง ในรูปเอกสารต่าง ๆ ซึ่งผลลัพธ์ที่ดีต้องตรงตามวัตถุประสงค์ของผู้ใช้และได้มาจากแหล่งข้อมูลที่ ถูกต้อง ครบถ้วน ทันสมัยและเชื่อถือได้ จากการที่มีผู้ใช้งานระบบหลายกลุ่มซึ่งแต่ละกลุ่มก็มีความ ต้องการสารสนเทศที่ต่างกัน จึงทำให้รูปแบบของผลลัพธ์มีด้วยกันหลากหลายรูปแบบ โดยที่แต่ละ รูปแบบจะนำไปใช้ในวัตถุประสงค์หรือใช้ในการวางแผนงานที่แตกต่างกัน

# ประเภทของผลลัพธ์

ผลลัพธ์ที่ได้จากการประมวลผลของระบบอาจจำแนกตามลักษณะการใช้งานได้ 2 ประเภท ดังนี้

 ผลลัพธ์ภายใน (Internal Output) คือผลลัพธ์ที่ใช้ภายในหน่วยงานที่จะเน้นข้อมูล ที่ตรงกับความต้องการมากที่สุด อาจไม่จำเป็นต้องมีรูปแบบสวยงามแต่ให้มีข้อมูลหรือสารสนเทศ ที่ครบถ้วน ทันต่อการใช้งาน

 ผลลัพธ์ภายนอก (Extra Output) คือผลลัพธ์ที่ส่งให้กับบุคคลหรือหน่วยงาน ภายนอก ซึ่งบางครั้งภายในหน่วยงานก็จำเป็นต้องใช้ผลลัพธ์นั้นด้วย โดยรูปแบบของผลลัพธ์ ภายนอกนี้จำเป็นต้องมีรูปแบบที่สวยงามและมีความเป็นสากล

ผลลัพธ์ที่ได้จากโปรแกรมระบบบัญชีสำหรับสหกรณ์ภาคเกษตรส่วนใหญ่เป็นผลลัพธ์ ภายในเพื่อใช้ในการบริหารจัดการองค์กร มีเพียงรายงานงบการเงินเท่านั้นที่เป็นผลลัพธ์ภายนอก ซึ่งต้องส่งให้ผู้สอบบัญชีและหน่วยงานที่เกี่ยวข้อง

นอกจากนี้ผลลัพธ์อาจแบ่งตามสื่อที่ใช้ในการแสดงผลลัพธ์ ได้แก่ ผลลัพธ์ที่แสดงออก ทางหน้าจอ ผลลัพธ์ที่ส่งออกทางเครื่องพิมพ์ และผลลัพธ์ที่ส่งออกเป็นแฟ้มข้อมูล เช่น Excel File หรือ Text File เป็นต้น หากพิจารณาผลลัพธ์ตามประเภทของสื่อที่ใช้ในการส่งออกแล้ว โปรแกรม ระบบบัญชีสำหรับสหกรณ์ภาคเกษตร ได้ออกแบบให้ผลลัพธ์สามารถแสดงผลทางหน้าจอและ แสดงรายงานผ่านทางเครื่องพิมพ์ รวมทั้งสามารถส่งออกเป็นแฟ้มข้อมูลชนิด Excel ได้

# การออกแบบผลลัพธ์ของโปรแกรมระบบบัญชีสำหรับสหกรณ์ภาคเกษตร

เนื่องจากโปรแกรมระบบบัญชีสำหรับสหกรณ์ภาคเกษตรเป็นโปรแกรมที่ใช้ในการ จัดทำบัญชีและงบการเงินจึงนำเสนอผลลัพธ์ในรูปของรายงานที่นำมาใช้ทดแทนการจัดทำบัญชี ด้วยมือ ตั้งแต่การจัดทำใบสำคัญในการบันทึกบัญชี การจัดทำสมุดรายวันขั้นต้น สมุดบัญชี ขั้นปลาย งบทดลองและงบการเงิน

### รูปแบบมาตรฐานของการนำเสนอผลลัพธ์

เพื่อให้การนำเสนอสารสนเทศในผลลัพธ์สามารถใช้ประโยชน์ได้อย่างครบถ้วนและ สามารถใช้อ้างอิงได้ จึงกำหนดให้ผลลัพธ์ทั้งที่แสดงทางหน้าจอและทางเครื่องพิมพ์ทุกรายงาน ต้องนำเสนอข้อมูลตามรูปแบบมาตรฐาน ดังนี้

- 1. หัวรายงาน มีจำนวน 3 บรรทัด ประกอบด้วย
  - 1.1 ชื่อของสหกรณ์และรูปแบบการดำเนินงาน (สำนักงานใหญ่/สาขา/ไม่ใช้ ระบบสาขา) โดยใช้ข้อมูลซึ่งนำเข้าที่หน้าจอข้อมูลสหกรณ์
  - 1.2 ชื่อรายงาน เพื่อแสดงให้เห็นว่ากำลังนำเสนอข้อมูลเรื่องอะไร
  - วันที่ของข้อมูล คือวันทำการที่ได้บันทึกรายการนั้น ๆ เงื่อนไขในการเลือก วันที่ของข้อมูลอาจเลือกเป็นช่วงเวลาตั้งแต่วันที่ถึงวันที่หรือเลือกแสดง ณ วันใดวันหนึ่ง
- วันที่พิมพ์รายงาน โดยใช้วันที่ เดือน ปีและเวลาของเครื่องคอมพิวเตอร์ที่เก็บ ฐานข้อมูล
- เนื้อหาของรายงานแต่ละรายงาน
   ดังปรากฏตามรูปที่ 4 48 มาตรฐานการนำเสนอผลลัพธ์

| โปรเ<br>สาห.    | (กรมระบบบัญ<br>รับสหกรณ์ภา<br>Version 2 (U | โลย(กป.5ะ(กท.<br>9(กป.ค.5<br><mark>106 Edition)</mark><br>ประเทศและสมพลลอง ) กลานสมการเงิน ) กลานเพื่อการปรักท ) จัดการระบบ | สหกรณ์การเกษตรพอเพียง จำภัต สำนักงา<br>วันที่ทำการ 31 มีนาคม พ.ศ. 21<br>(วันนี้ปันวันสั้นปีทาง) |                    |  |  |
|-----------------|--------------------------------------------|----------------------------------------------------------------------------------------------------|-------------------------------------------------------------------------------------------------|--------------------|--|--|
|                 |                                            | สหกรณ์การกษครหอเพียง จำกัด สำนีกงานใหญ่<br>สมุณงีนสด<br>ตั้งแค้วันที่ 1 มีนาคม 2550 ถึงวันที่ 2 มีนาคม 2550                 |                                                                                                 |                    |  |  |
| รรกิจ (ทั้งหมด) |                                            |                                                                                                    | วันที่พิมพ์ 30/08/2                                                                             | 2550 เวลา 13.02 น. |  |  |
| วันเคือนปี      | เลขที่ใบสำคัญ                              | รายการ                                                                                                    | รับ                                                                                             | จ่าย               |  |  |
| 01/03/2550      | RV50030001                                 | บันทึกขายสินค้าเป็นเงินสด                                                                                                   | 7,800.00                                                                                        |                    |  |  |
|                 | RV50030002                                 | บันทึกรับเงินฝากออมทรัพย์จากสมาชิก                                                                                          | 90,000.00                                                                                       |                    |  |  |
|                 | PV50030001                                 | บันทึกซื้อสินค้าเป็นเงินสด                                                                                                  |                                                                                                 | 3,758.00           |  |  |
|                 | PV50030002                                 | บันทึกจ่ายค่าเบียเลี่ยงพาหนะ - เจ้าหน้าที่                                                                                  |                                                                                                 | 1,700.00           |  |  |
|                 | PV50030003                                 | บันทึกนำเงินฝากขนาดารกรุงไทย - ออมทรัพย์                                                                                    |                                                                                                 | 50,000.00          |  |  |
| 02/03/2550      | RV50030003                                 | บันทึกรับค่าหุ้นและค่าธรรมเนียมแรกเข้า                                                                                      | 133,400.00                                                                                      |                    |  |  |
|                 | RV50030004                                 | บันทึกรับขำระหนี่จากลูกหนึ่การค้า ข-นายภานุชาติ                                                                             | 9,900.00                                                                                        |                    |  |  |
| I               |                                            | \$331                                                                                                    | 241,100.00                                                                                      | 55,458.00          |  |  |
|                 |                                            | ยอดคงเหลือยกมา                                                                                                    | 5,000.00                                                                                        |                    |  |  |
|                 |                                            | ยอดคงเหลือยกไป                                                                                                    |                                                                                                 | 190,642.00         |  |  |
|                 |                                            |                                                                                                    |                                                                                                 |                    |  |  |

รูปที่ 4 - 48 มาตรฐานการนำเสนอผลลัพธ์

## รายงานจากโปรแกรมระบบบัญชีสำหรับสหกรณ์ภาคเกษตร

โปรแกรมระบบบัญชีสำหรับสหกรณ์ภาคเกษตรได้ออกแบบรายงานสำหรับใช้ในการ ควบคุมการปฏิบัติงานและการบริหารการเงินสหกรณ์ ดังนี้

- 1. รายงานจากการบันทึกรายการขั้นต้น
- 2. รายงานบัญชีแยกประเภท
- 3. งบทดลอง
- 4. งบการเงิน
- 5. รายงานเพื่อการบริหาร

# รายงานจากการบันทึกรายการขั้นต้น

รายงานจากการบันทึกรายการขั้นต้น ได้ออกแบบรายงานไว้จำนวน 7 รายการ ดังนี้

- 1. ใบสำคัญและรายงานใบสำคัญ
- 2. รายงานสมุดเงินสดรับ
- 3. รายงานสมุดเงินสดจ่าย
- 4. รายงานสมุดรายวันซื้อ
- 5. รายงานสมุดรายวันขาย
- 6. รายงานสมุดรายวันทั่วไป
- 7. รายงานสมุดเงินสด

# ใบสำคัญและรายงานใบสำคัญ

ผู้ใช้โปรแกรมสามารถพิมพ์ใบสำคัญเพื่อใช้ประกอบเป็นหลักฐานการบันทึกบัญชี โดย การสั่งพิมพ์จากระบบทันทีที่บันทึกรายการแล้วเสร็จ เพื่อนำมาใช้แทนการเขียนใบสำคัญประกอบ ลงบัญชี ใบสำคัญที่พิมพ์ออกมานี้ควรให้บุคคลเหล่านี้ลงลายมือชื่อ ได้แก่

- 1. ผู้บันทึกข้อมูล เพื่อรับรองความถูกต้องของการนำเข้าข้อมูล
- ผู้ตรวจสอบ เพื่อเป็นหลักฐานว่าได้มีการตรวจสอบความถูกต้องของ การนำเข้าข้อมูล
- ผู้อนุมัติ เพื่อเป็นหลักฐานว่ารายการดังกล่าวมีการอนุมัติโดยผู้มีอำนาจ

🕵 พิมพ์ใบสำคัญ > > = 🚭 鎟 🕭 100% 💌 Total:4 4 of 4 1 of 1 # 100% หกรณ์การเกษตรพอเพียง จำกัด สำนักงานไหล รายงานใบสำคัญ วันที่ 01 มีนาคม 2550 ประเภทใบสำคัญ (ใบสำคัญรับ) วันที่พิมพ์ 30/08/2660 เวลา 10.28 น เลขที่ใบล่าคัญ R⊽50030001 Page 1 of 1 รหัสธรกิจ รหัสบัญชี รายการ เดบิต เครดิต 11-01-10-01 เงินสดในมือ 21-89-70-02 ภาษัยาย 157.01 0101 42-01-10-01 อาณุโย- อายสต 5,400.00 อาณ้ำมันเชื้อเหลิง - อาณจ 42-02-10-01 2,242.99 0302 (บันหึ่วขายสินด้าเป็นงินสด) 7.800.00 จำนวนเงิน แจ็ดพันแปดร้อยบาหลัวม ຜູ້ມັນທີ່ເດ້າມູລ (jau)រំព័ ผู้สาวจะก่อบ

ดังที่ปรากฏตามรูปที่ 4 - 49 ใบสำคัญประกอบการบันทึกบัญชี

รูปที่ 4 - 49 ใบสำคัญประกอบการบันทึกบัญชี

นอกจากการพิมพ์ใบสำคัญแล้ว ผู้ใช้สามารถเรียกดูรายงานสรุปผลการบันทึกบัญชี ตามใบสำคัญได้จากรายงานใบสำคัญ ซึ่งสามารถเรียกดูได้ทั้งตามช่วงของเลขที่ใบสำคัญและ ช่วงวันที่ของข้อมูล โดยมีรายละเอียดที่แสดงในรายงาน ดังนี้

## กรณีเลือกดูรายงานตามช่วงของเลขที่ใบสำคัญที่ต้องการ

- เลขที่ใบสำคัญ อักษรย่อของใบสำคัญที่ระบุในเงื่อนไข ตามด้วยตัวเลข ตามรูปแบบของเลขที่ใบสำคัญ เรียงจากน้อยไปหามาก
  - วันที่เกิดรายการโดยเรียงตามวันที่จากน้อยไปหามาก
- 3. รหัสธุรกิจ

2. วัน เดือน ปี

6. เดบิต

9. รวม

- รหัสบัญชี ตัวเลขรหัสบัญชี 8 หลัก
- รายการ ชื่อบัญชีที่สัมพันธ์กับรหัสบัญชี
  - จำนวนเงินที่บันทึกในแต่ละบัญชีด้านเดบิต

ตัวเลขรหัสธุรกิจ 4 หลัก

- เครดิต จำนวนเงินที่บันทึกในแต่ละบัญชีด้านเครดิต
- 8. คำอธิบายรายการ
  - ยอดรวมแต่ละด้านในแต่ละใบสำคัญ

ดังปรากฏตามรูปที่ 4 - 50 รายงานใบสำคัญเรียกดูตามช่วงใบสำคัญ

| โป.<br>สก.                 | รแกรมระบบ<br>หรับสหกรด<br>Version S | บัญชีแอกป<br>หภาคเกษต<br>2 (Web Ed           | 5<br>5<br>ition)                                                              |                                                                                                    | สหกรณ์การเกษตรพอเ<br>วันที่ทำการ                 | พียง จำกัด สำนักงาน<br>31 มีนาคม พ.ศ. 255<br>(วันนี้เป็นวันสิ้นปีทางบัด |
|----------------------------|-------------------------------------|----------------------------------------------|-------------------------------------------------------------------------------|----------------------------------------------------------------------------------------------------|--------------------------------------------------|-------------------------------------------------------------------------|
| การบันทักรา<br>การบันทักรา | บยการขันต้น ▶ บัก                   | <b>บชิแขกประเภทแ</b> ล                       | ะงบหดลอง ▶ ราย<br>สห                                                          | งานงบการเงิน ▶ รายงานเพื่อการบริหาร ▶ ฉิดการระบบ ▶ ยอ<br>เกรณ์การเกษตรพอเพียง จำกัด สำนักงานใหญ่                                                                   | ดขกมา ▶ เชื่อมโยงข้อมูล ▶ อ                      | อกจากระบบ                                                               |
|                            |                                     |                                              | ตั้งแต่เล                                                                     | รายงานไบสาคญ<br>ยที่ RV50030001 ถึงเลยที่ RV50030019                                                                                                    |                                                  |                                                                         |
| ประเภทใบสำคั               | ม (ใบสำคัญรับ)                      |                                              |                                                                               |                                                                                                    | วันที่พิมพ์ 30/08/255                            | i0 เวลา 14.35 น.                                                        |
| เลขที่ใบสำคัญ              | วันเคือนปี                          | รหัสธุรกิจ                                   | รหัสบัญชี                                                                     | รายการ                                                                                                    | เคบิต                                            | เครติด                                                                  |
| RV50030001                 | 01/03/2550                          | 0101                                         | 11-01-10-01                                                                   | เงินสดในมือ                                                                                                    | 7,800.00                                         |                                                                         |
|                            |                                     | 0101                                         | 21-99-70-02                                                                   | ภาษีขาย                                                                                                    |                                                  | 157.01                                                                  |
|                            |                                     | 0301                                         | 42-01-10-01                                                                   | ขายปุ๋ย - ขายลด                                                                                                    |                                                  | 5,400.00                                                                |
|                            |                                     |                                              |                                                                               |                                                                                                    |                                                  |                                                                         |
|                            |                                     | 0302                                         | 42-02-10-01                                                                   | ขายน้ำมันเชื้อเพลิง - ขายสต                                                                                                    |                                                  | 2,242.99                                                                |
|                            |                                     | 0302                                         | 42-02-10-01                                                                   | ขายน้ำมันเชื้อเหลิง - ชายสด<br>(บันทึกขายสินค้าเป็นเงินสด )                                                                                                    | 7,800.00                                         | 2,242.99                                                                |
| RV50030002                 |                                     | 0302                                         | 42-02-10-01                                                                   | ขายน้ำมันเชื้อเหติง - ขายสด<br>( บันทึกขายสินค้าเป็นเงินสด )<br>เงินสดโนมีอ                                                                                        | 7,800.00                                         | 2,242.99                                                                |
| RV50030002                 |                                     | 0302<br>0101<br>0101                         | 42-02-10-01<br>11-01-10-01<br>21-04-10-01                                     | ขาอข้ามันเชื้อเพลิง - ขายสด<br>(บันทึกขายสินค้าเป็นเงินสด)<br>เงินสดในมือ<br>เงินรับฝากอองการังย์                                                                  | 7,800.00                                         | 2,242.99<br>7,800.00<br>90,000.00                                       |
| ₽∨50030002                 |                                     | 0302<br>0101<br>0101                         | 42-02-10-01<br>11-01-10-01<br>21-04-10-01<br>(i                               | ขายน้ำมันเชื้อเพลิง - ขายสด<br>( บันทึกขายสินทักป็นเงินสด )<br>เงินสดในมือ<br>เงินรับฝากออมทรัพย์<br>วันทึกรับเงินฝากออมทรัพย์จากสมาชิก )                          | 7,800.00                                         | 2,242,99<br>7,800.00<br>90,000.00<br>90,000.00                          |
| RV50030002<br>RV50030003   | 02/03/2550                          | 0302                                         | 42-02-10-01<br>11-01-10-01<br>21-04-10-01<br>(i<br>11-01-10-01                | ขายน้ำมันเชื้อเหติง - ขายสด<br>(ขันทึกขายสินคั่นป็นเงินสด)<br>เงินสดในมือ<br>เงินรับฝากออมหรัพย์<br>มันทึกรับเงินฝากออมหรัพย์จากสมาชิก)<br>เงินสดในมือ             | 7,800.00<br>90,000.00<br>90,000.00<br>133,400.00 | 2.242.99<br>7.800.00<br>90.000.00<br>90.000.00                          |
| R√50030002<br>R√50030003   | 02/03/2550                          | 0302<br>0101<br>0101<br>0101<br>0101<br>0101 | 42-02-10-01<br>11-01-10-01<br>21-04-10-01<br>(i<br>11-01-10-01<br>21-99-70-02 | ขายน้ำมันเชื้อเหติง - ขายสด<br>(บันทึกขายสินกัทเป็นเงินสด)<br>เงินของเหลือ<br>เงินขับฝากออมทรัพย์<br>บันทึกรับเงินฝากออมทรัพย์จากสมาชิก)<br>เงินสดในมือ<br>ภาษิชาย | 7,800.00<br>90,000.00<br>90,000.00<br>133,400.00 | 2.242.99<br>7.800.00<br>90.000.00<br>90.000.00<br>6.54                  |

รูปที่ 4 - 50 รายงานใบสำคัญเรียกดูตามช่วงใบสำคัญ

# กรณีเลือกดูรายงานตามช่วงของวันที่

- 1. วัน เดือน ปี
   วันที่เกิดรายการโดยเรียงตามวันที่จากน้อยไปหามาก
- เลขที่ใบสำคัญ
   อักษรย่อของใบสำคัญที่ระบุในเงื่อนไข ตามด้วยตัวเลข ตามรูปแบบของเลขที่ใบสำคัญ เรียงจากน้อยไปหามาก

ตัวเลขรหัสธุรกิจ 4 หลัก

- 3. รหัสธุรกิจ
- 4. รหัสบัญชี ตัวเลขรหัสบัญชี 8 หลัก
- รายการ ชื่อบัญชีที่สัมพันธ์กับรหัสบัญชี
- เดบิต จำนวนเงินที่บันทึกในแต่ละบัญชีด้านเดบิต
- เครดิต จำนวนเงินที่บันทึกในแต่ละบัญชีด้านเครดิต
- 8. คำอธิบายรายการ

9. รวม

ยอดรวมแต่ละด้านในแต่ละใบสำคัญ

ดังปรากฏตามรูปที่ 4 - 51 รายงานใบสำคัญเรียกดูตามช่วงวันที่

| わい。<br>ありい    | รแกรมระบบ<br>หรับสหกรณ<br>Version 2 | สหกรณ์การเกษตรพย<br>วันที่ทำการ | พียง จำกัด สำนักงาน<br>31 มีนาคม พ.ศ. 25!<br>(วันนี้เป็นวันสิ้นปีทางบัง |                                                     |                                 |                          |
|---------------|-------------------------------------|---------------------------------|-------------------------------------------------------------------------|-----------------------------------------------------|---------------------------------|--------------------------|
| คารบันทึกรา   | ขการขั้นต้น ▶ บัญ                   | <i>เซิแขกประเภทแล</i>           | มายเมือดดายเป็นเป็นเป็นเป็นเป็นเป็นเป็นเป็นเป็นเป็น                     | งานงบการเงิน ▶ รายงานเพื่อการบริหาร ▶ จัดการระบบ    | ▶ ขอดขกมา ▶ เชื่อมโยงข้อมูล ▶ อ | อกจากระบบ                |
|               |                                     |                                 | 37                                                                      | กรณการเกษตรพอเพยง จากค สำนกงานไหญ<br>รายงานใบล้ำคัญ |                                 |                          |
|               |                                     |                                 | ตั้งแต่ว                                                                | ันที 1 มีนาคม 2550 ถึงวันที่ 9 มีนาคม 2550          |                                 |                          |
|               |                                     |                                 |                                                                         |                                                     |                                 |                          |
| ประเภทไบสำคัญ | บ (ไบลำคัญรับ)                      |                                 |                                                                         |                                                     | วันที่พิมพ์ 30/08/255           | i0 เวลา 14.36 <b>น</b> . |
| วันเคือนปี    | เลขที่ใบสำคัญ                       | รหัสธุรกิจ                      | รหัสบัญชี                                                               | รายการ                                              | เคมิด                           | เกรติด                   |
| 01/03/2550    | RV50030001                          | 0101                            | 11-01-10-01                                                             | เงินสดในมือ                                         | 7,800.00                        |                          |
|               |                                     | 0101                            | 21-99-70-02                                                             | ภาษีขาย                                             |                                 | 157.01                   |
|               |                                     | 0301                            | 42-01-10-01                                                             | ขายปุ๋ย - ขายสด                                     |                                 | 5,400.00                 |
|               |                                     | 0302                            | 42-02-10-01                                                             | ขายน้ำมันเชื้อเพลิง - ชายสด                         |                                 | 2,242.99                 |
|               |                                     |                                 |                                                                         | (บันทึกขายสินค้าเป็นเงินสด )                        | 7,800.00                        | 7,800.00                 |
|               | RV50030002                          | 0101                            | 11-01-10-01                                                             | เงินสุดในมือ                                        | 90,000.00                       |                          |
|               |                                     | 0101                            | 21-04-10-01                                                             | เงินรับผ่ากออมทรัพย์                                |                                 | 90,000.00                |
|               |                                     |                                 | (:                                                                      | บันทึกรับเงินฝากออมทรัพย์จากสมาชิก )                | 90,000.00                       | 90,000.00                |
|               |                                     |                                 |                                                                         | ภาษีชื่อ                                            | 87.27                           |                          |
|               | PV50030001                          | 0101                            | 11-99-71-02                                                             |                                                     |                                 |                          |
|               | PV50030001                          | 0101<br>0303                    | 11-99-71-02<br>52-02-31-01                                              | ซื้อสินค้าทั่วไป                                    | 3,670.73                        |                          |

รูปที่ 4 - 51 รายงานใบสำคัญเรียกดูตามช่วงวันที่

#### รายงานสมุดเงินสดรับ

รายงานสมุดเงินสดรับเป็นรายงานที่ใช้ตรวจสอบความถูกต้องครบถ้วนของรายการที่ บันทึกในสมุดเงินสดรับ การเรียกดูรายงานสามารถเรียกดูได้ตามช่วงวันที่ที่เกิดรายการ โดยมี รายละเอียดที่แสดงในรายงาน ดังนี้

- วัน เดือน ปี วันที่ที่เกิดรายการ โดยเรียงตามวันที่จากน้อยไปหามาก
- เลขที่ใบสำคัญรับ อักษรย่อขึ้นต้นด้วย RV เท่านั้น ตามด้วยตัวเลขตาม
  - รูปแบบของเลขที่เอกสาร เรียงจากน้อยไปหามาก
- รหัสธุรกิจ ตัวเลขรหัสธุรกิจ 4 หลัก
- รหัสบัญชี ตัวเลขรหัสบัญชี 8 หลัก
- รายการ ชื่อบัญชีที่สัมพันธ์กับรหัสบัญชี
- จำนวนเงิน
   จำนวนเงินที่บันทึกในแต่ละบัญชี
- 7. รวมรับ ยอดรวมเงินสดรับในแต่ละวัน

ดังปรากฏตามรูปที่ 4 - 52 รายงานสมุดเงินสดรับ

| GL version 2 (\          | Web Edition) - Mic    | crosoft Intern | et Explorer      |                                                         |                                      |
|--------------------------|-----------------------|----------------|------------------|---------------------------------------------------------|--------------------------------------|
| Nare Center ST15         | แกรมระบบบัก           | เชิแยเกประ/    | nn               |                                                         | สหอรณ์การเกษตรพอเพียง จำอัด สำนักงาน |
|                          | รับสนุกรณ์ก           | 10/11/05       |                  |                                                         |                                      |
|                          | SUCIANSLAIN           |                |                  |                                                         | วันที่ทำการ 31 มีนาคม พ.ศ. 25        |
| Constraint of the second | Version 2 (l          | Ve© Editio     | n)               |                                                         | ( วันนี้เป็นวันสิ้นปีทางบัง          |
| ัก ▶ การบันทึกราย        | เการขั้นต้น ▶ บัญชัแบ | เกประเภทและงบท | ดลอง 🕨 รายงานงบ  | การเงิน ▶ รายงานเพื่อการบริหาร ▶ ฉัดการระบบ ▶ ยอดยกมา ▶ | เชื่อมโขงข้อมูล 🕨 ออกจากระบบ         |
|                          |                       |                | สหกรณ์ก          | ารเกษตรพอเพียง จำกัด สำนักงานใหญ่                       |                                      |
|                          |                       |                |                  | สมุคเงินสครับ                                           |                                      |
|                          |                       |                | ตั้งแต่วันที่ 24 | มีนาคม 2550 ถึงวันที่ 31 มีนาคม 2550                    |                                      |
| ธุรกิจ (ทั้งหมด)         | รหัสบัญชีเงินสค 11    | -01-10-00      |                  | ő                                                       | นที่พิมพ์ 30/08/2550 เวลา 14.37 น.   |
| วันเคือนปี               | เลขที่ใบสำคัญ         | รพัสธุรกิจ     | รหัสบัญชี        | รายการ                                                  | จ้ำนวนเงิน                           |
| 30/03/2550               | RV50030016            | 0101           | 11-05-30-01      | ลูกหนี้เงินกู้ระยะปานกลางที่ถึงกำหนดชำระภายในหนึ่งปี    | 49,700.00                            |
|                          |                       | 0101           | 11-07-10-02      | ตอกเบี้ยเงินให้กู้ระยะปานกลางค้างรับ                    | 3,289.00                             |
|                          |                       | 0101           | 11-99-31-02      | ต่าปรับเงินให้กู้ระยะปานกลางค้างรับ                     | 411.00                               |
|                          |                       | 0201           | 41-01-10-01      | ดอกเบี้ยรับจากเงินให้กู้ระยะสั้น - รับจริง              | 7,183.57                             |
|                          |                       | 0201           | 41-01-20-01      | ดอกเบี้ยรับจากเงินให้กู้ระยะปานกลาง - รับจริง           | 554.39                               |
|                          |                       | 0201           | 46-01-00-02      | รายได้ค่าปรับลูกหนึ่เงินกู้ระยะปานกลาง                  | 88.77                                |
|                          | RV50030017            | 0101           | 21-04-10-01      | เงินจับฝากออมทรัพย์                                     | 2,180.00                             |
|                          |                       |                |                  | รวมรับ                                                  | 63,406.73                            |
| 31/03/2550               | RV50030018            | 0501           | 44-01-11-01      | ขายข้าวสาร - ขายสด                                      | 2,500.00                             |
|                          |                       | 0501           | 44-01-12-01      | ขายปลายข้าว - ขายสด                                     | 2,500.00                             |
|                          |                       | 0501           | 44-01-13-01      | ขายร้า - ขายสด                                          | 2,500.00                             |
|                          |                       | 0501           | 44-01-14-01      | ขายแกลบ - ขายสด                                         | 2,500.00                             |
|                          | RV50030019            | 0501           | 44-01-11-01      | ขายข้าวสาร - ขายสด                                      | 100.00                               |
|                          |                       | 0501           | 44-01-12-01      | ขายปลายข้าว - ขายสต                                     | 100.00                               |

รูปที่ 4 - 52 รายงานสมุดเงินสดรับ

#### รายงานสมุดเงินสดจ่าย

รายงานสมุดเงินสดจ่ายเป็นรายงานที่ใช้ตรวจสอบความถูกต้องครบถ้วนของรายการ ที่บันทึกในสมุดเงินสดจ่าย การเรียกดูรายงานสามารถเรียกดูได้ตามช่วงวันที่ที่เกิดรายการ โดยมี รายละเอียดที่แสดงในรายงาน ดังนี้

- 1. วัน เดือน ปี วันที่ที่เกิดรายการ โดยเรียงตามวันที่จากน้อยไปหามาก
- เลขที่ใบสำคัญจ่าย อักษรย่อขึ้นต้นด้วย PV เท่านั้น ตามด้วยตัวเลขตาม
  - รูปแบบของเลขที่เอกสาร เรียงจากน้อยไปหามาก
- รหัสธุรกิจ ตัวเลขรหัสธุรกิจ 4 หลัก
- 4. รหัสบัญชี ตัวเลขรหัสบัญชี 8 หลัก
- รายการ ชื่อบัญชีที่สัมพันธ์กับรหัสบัญชี
- จำนวนเงิน
   จำนวนเงินที่บันทึกในแต่ละบัญชี
- 7. รวมจ่าย ยอดรวมเงินสดจ่ายในแต่ละวัน

ดังปรากฏตามรูปที่ 4 - 53 รายงานสมุดเงินสดจ่าย

| 200                              |                      |                |                 |                                                  | 10110011011100110010101                |
|----------------------------------|----------------------|----------------|-----------------|--------------------------------------------------|----------------------------------------|
| 103                              | รแกรมระบบบัต <u></u> | เป็นยกประเ.    | nn              |                                                  | 10 สหกรณ์การเกษตรพอเพียง จำกัด สำนักงา |
| J ATH                            | รับสหกรณ์ภา          | าคเกษตร        |                 |                                                  | วันที่ทำการ 31 มีนาคม พ.ศ. 2           |
|                                  | Version 2 (          | Ve© Editio     | n)              |                                                  | 12.55.2.5.7                            |
|                                  |                      |                |                 |                                                  | (วนแบนวนสนบทาง                         |
| <ul> <li>การบันทักราย</li> </ul> | งการขันต่น ▶ บัญชีแป | เกประเภทและงบท | ดลอง 🕨 รายงานงบ | การเงิน ▶ รายงานเพื่อการบริหาร ▶ จัดการระบบ ▶ ยอ | ดขกมา 🕨 เชื่อมโขงข้อมูล 🕨 ออกจากระบบ   |
|                                  |                      |                | <b>สหกรณ์ก</b>  | ารเกษตรพอเพียง จำกัด สำนักงานใหญ่                |                                        |
|                                  |                      |                |                 | สมุคเงินสตจ่าย                                   |                                        |
|                                  |                      |                | ดังแต่วันที่ 24 | มีนาคม 2550 ถึงวันที่ 31 มีนาคม 2550             |                                        |
| รกิจ (ทั้งหมด)                   | ) รหัสบัญชีเงินสค 11 | 1-01-10-00     |                 |                                                  | วันที่พิมพ์ 30/08/2550 เวลา 14.38 น.   |
| วันเคือนปี                       | เลขที่ใบสำคัญ        | গদঁৱাত্বহাৰ    | รหัสบัญชี       | รายการ                                           | จ้านวนเงิน                             |
| 30/03/2550                       | PV50030011           | 0301           | 53-02-01-00     | ต่ำไช้จ่ายในการขาย - ธุรกิจจัดหาสินด้ามาจำหน่าย  | 1,000.00                               |
|                                  |                      |                |                 | รวมจ่าย                                          | 1,000.00                               |
| 31/03/2550                       | P√50030012           | 0501           | 51-01-11-01     | ซื้อข้าวเปลือก - แปรรูป                          | 50.00                                  |
|                                  |                      | 0501           | 51-01-11-05     | ค่าขนส่งในการซื้อข้าวเปลือก                      | 50.00                                  |
|                                  |                      | 0501           | 51-01-12-02     | ค่าจ้างรายวัน - แปรรูปข้าวเปลือก                 | 50.00                                  |
|                                  |                      | 0501           | 51-01-13-01     | ค่าไฟฟ้า - แปรรูปข้าวเปลือก                      | 50.00                                  |
|                                  |                      | 0501           | 51-01-13-02     | ค่าน้ำ - แปรรูปข้าวเปลือก                        | 50.00                                  |
|                                  |                      | 0502           | 51-02-11-04     | ค่าใช้จ่ายในการซื้อลำไย                          | 50.00                                  |
|                                  |                      | 0502           | 51-02-11-05     | ค่าขนส่งในการซื้อลำไย                            | 50.00                                  |
|                                  |                      | 0502           | 51-02-12-01     | ค่าแรงงาน - แปรรูปลำไย                           | 50.00                                  |
|                                  |                      | 0503           | 51-03-11-01     | ซื้อน้ำนมคิบ                                     | 50.00                                  |
|                                  |                      | 0503           | 51-03-11-04     | ค่าใช้จ่ายในการซื้อน้ำนมดิบ                      | 50.00                                  |
|                                  |                      | 0503           | 51-03-11-05     | ต่าขนส่งในการซ้อน้ำนมดิบ                         | 50.00                                  |
|                                  |                      | 0503           | 51-03-13-04     | ต่าเชื่องราคาดชื่องอักร                          | 50.00                                  |

รูปที่ 4 - 53 รายงานสมุดเงินสดจ่าย

# รายงานสมุดรายวันซื้อ

รายงานสมุดรายวันซื้อเป็นรายงานที่ใช้ตรวจสอบความถูกต้องครบถ้วนของรายการที่ บันทึกการซื้อสินค้าเป็นเงินเชื่อในสมุดรายวันซื้อ การเรียกดูรายงานสามารถเรียกดูได้ตามช่วง วันที่ที่เกิดรายการ โดยมีรายละเอียดที่แสดงในรายงาน ดังนี้

| 1. | วัน เดือน ปี      | วันที่ที่เกิดรายการ โดยเรียงตามวันที่จากน้อยไปหามาก   |
|----|-------------------|-------------------------------------------------------|
| 2. | เลขที่ใบสำคัญซื้อ | อักษรย่อขึ้นต้นด้วย BV เท่านั้น ตามด้วยตัวเลขตาม      |
|    |                   | รูปแบบของเลขที่เอกสาร เรียงจากน้อยไปหามาก             |
| 3. | รหัสธุรกิจ        | ตัวเลขรหัสธุรกิจ 4 หลัก                               |
| 4. | รหัสบัญชี         | ตัวเลขรหัสบัญชี 8 หลัก                                |
| 5. | รายการ            | ชื่อบัญชีที่สัมพันธ์กับรหัสบัญชี                      |
| 6. | เดบิต             | จำนวนเงินที่บันทึกในแต่ละบัญชีที่เกี่ยวข้องกับการซื้อ |
|    |                   | เชื่อด้านเดบิต                                        |
| 7. | เครดิต            | จำนวนเงินที่บันทึกในแต่ละบัญชีที่เกี่ยวข้องกับการซื้อ |
|    |                   | เชื่อด้านเครดิต                                       |
| 8. | รวม               | จำนวนเงินรวมในแต่ละด้านทั้งด้านเดบิตและเครดิตใน       |
|    |                   | แต่ละใบสำคัญ                                          |

ดังปรากฏตามรูปที่ 4 - 54 รายงานสมุดรายวันซื้อ

| Nare Com Sil     | 5//05215-1111      | โลเซีแลเกม    | 15-10n         |                                                      | สะออก์กายาเนตอน             | นพิศะ จักรัด สำมัด เวะ     |
|------------------|--------------------|---------------|----------------|------------------------------------------------------|-----------------------------|----------------------------|
| 10               | นรับสนกรณ์         | กาดเกาะค      | 5              |                                                      |                             |                            |
|                  | NOD CITINO (A      |               |                |                                                      | วันที่ทำการ                 | ร 31 มีนาคม พ.ศ. 25        |
| and the state of | version z          | (wev ea       | lition)        |                                                      |                             | ( วันนี้เป็นวันสิ้นปีทางบั |
| ก ▶ การบันทีกร   | ายการขึ้นต้น 🕨 บัญ | ชิแขกประเภทแล | จะสบบเตลอง 🕨 🤆 | าขงานงบการเงิน 🕨 รายงานเพื่อการบริหาร 🕨 จัดการระบบ 🕨 | ยอดยกมา ⊁ เชื่อมโยงข้อมูล ⊁ | ออกจากระบบ                 |
|                  |                    |               | a              | หกรณ์การเกษครพอเพียง จำกัด สำนักงานใหญ่              |                             |                            |
|                  |                    |               |                | สมุครายวันชื่อ                                       |                             |                            |
|                  |                    |               | คึ่งแก         | เว็นที่ 1 มีนาคม 2550 ถึงวันที่ 31 มีนาคม 2550       |                             |                            |
| ธรกิจ (ทั้งหม    | <b>n</b> )         |               |                |                                                      | วันที่พิมพ์ 30/08/25!       | 50 เวลา 14.39 น.           |
| วัน/เคือน/ป      |                    | গদাঁৱত্বসীণ   | รหัสบัญชี      | รายการ                                               | เคมิค                       | เครดิต                     |
| 01/03/2550       | B√50030001         | 0101          | 11-99-71-02    | ภาษีซื้อ                                             | 9,629.90                    |                            |
|                  |                    | 0301          | 52-02-11-01    | ซื้อปุ่ย                                             | 19,800.00                   |                            |
|                  |                    | 0302          | 52-02-21-01    | ชื่อน้ำมันเชื้อเพลิง                                 | 137,570.00                  |                            |
|                  |                    | 0101          | 21-02-10-01    | เจ้าหนึ่การค้า                                       |                             | 166,999.90                 |
|                  |                    |               |                | (บันทึกซื้อสินค้าเป็นเงินเชื่อ)                      | 166,999.90                  | 166,999.90                 |
| 02/03/2550       | B√50030002         | 0301          | 52-02-11-01    | ซื้อปุ๋ย                                             | 19,200.00                   |                            |
|                  |                    | 0101          | 21-02-10-01    | เจ้าหนี้การต้า                                       |                             | 19,200.00                  |
|                  |                    |               |                | (บันทึกซื้อสินค้าเป็นเงินเชื้อ)                      | 19,200.00                   | 19,200.00                  |
|                  |                    |               |                | ได้มพ์รายเงาน]                                       |                             |                            |
|                  |                    |               |                |                                                      |                             |                            |
|                  |                    |               |                |                                                      |                             |                            |
|                  |                    |               |                |                                                      |                             |                            |

รูปที่ 4 - 54 รายงานสมุดรายวันซื้อ

# รายงานสมุดรายวันขาย

รายงานสมุดรายวันขายเป็นรายงานที่ใช้ตรวจสอบความถูกต้องครบถ้วนของรายการ ที่บันทึกการขายสินค้าเป็นเงินเชื่อในสมุดรายวันขาย การเรียกดูรายงานสามารถเรียกดูได้ตามช่วง วันที่ที่เกิดรายการ โดยมีรายละเอียดที่แสดงในรายงาน ดังนี้

| 1. | วัน เดือน ปี     | วันที่ที่เกิดรายการ โดยเรียงตามวันที่จากน้อยไปหามาก  |
|----|------------------|------------------------------------------------------|
| 2. | เลขที่ใบสำคัญขาย | อักษรย่อขึ้นต้นด้วย SV เท่านั้น ตามด้วยตัวเลขตาม     |
|    |                  | รูปแบบของเลขที่เอกสาร เรียงจากน้อยไปหามาก            |
| 3. | รหัสธุรกิจ       | ตัวเลขรหัสธุรกิจ 4 หลัก                              |
| 4. | รหัสบัญชี        | ตัวเลขรหัสบัญชี 8 หลัก                               |
| 5. | รายการ           | ชื่อบัญชีที่สัมพันธ์กับรหัสบัญชี                     |
| 6. | เดบิต            | จำนวนเงินที่บันทึกในแต่ละบัญชีที่เกี่ยวข้องกับการขาย |
|    |                  | เชื่อด้านเดบิต                                       |
| 7. | เครดิต           | จำนวนเงินที่บันทึกในแต่ละบัญชีที่เกี่ยวข้องกับการขาย |
|    |                  | เชื่อด้านเครดิต                                      |
| 8. | <b>2</b> ວກ      | จำนวนเงินรวมในแต่ละด้านทั้งด้านเดบิตและเครดิตใน      |
|    |                  | แต่ละใบสำคัญ                                         |

ดังปรากฏตามรูปที่ 4 - 55 รายงานสมุดรายวันขาย

| GL version 2    | (Web Edition) -          | Microsoft In         | ternet Explor                  | er                                                                                              |                                  |                                              |
|-----------------|--------------------------|----------------------|--------------------------------|-------------------------------------------------------------------------------------------------|----------------------------------|----------------------------------------------|
| δυ.<br>         | รแกรมระบบบ<br>หรับสหกรณ์ | วัญชีแยกบ<br>กาคเกษต | ระเภท<br>5                     |                                                                                                 | สหกรณ์การเกษตรพ<br>วันที่ทำกา:   | อเพียง จำกัด สำนักงาน<br>ร 31 มีนาคม พ.ศ. 25 |
|                 | version z                | (web ea              | mon                            |                                                                                                 |                                  | (วันนี้เป็นวันสิ้นปีทางบั                    |
| ก ▶ การบันทึกร  | ายการขึ้นต้น 🕨 บัญ       | ชั่นขกประเภทแล       | ะงบทดลอง 🕨 🤆                   | าธงานงบการเงิน 🕨 ราธงานเพื่อการบริหาร 🕨 จัดการระเ                                               | บบ ▶ ขอดขกมา ▶ เชื่อมโขงข้อมูล ▶ | ออกจากระบบ                                   |
|                 |                          |                      | 3                              | หกรณ์การเกษตรพอเพียง จำกัด สำนักงานใหญ่                                                         |                                  |                                              |
|                 |                          |                      |                                | สมุครายวันชาย                                                                                   |                                  |                                              |
|                 |                          |                      | พังแก                          | เว็นที่ 1 มีนาคม 2550 ถึงวันที่ 31 มีนาคม 2550                                                  |                                  |                                              |
| ธุรกิจ ( ทั้งหม | e)                       |                      |                                |                                                                                                 | วันที่พิมพ์ 30/08/25!            | 50 เวลา 14.40 น.                             |
| วัน/เคือน/ป     | เลขที่ใบสำคัญ            | รพัสธุรกิจ           | รพัสบัญชี                      | รายการ                                                                                          | เตบิต                            | เครติด                                       |
| 01/03/2550      | SV50030001               | 0101                 | 11-06-20-04                    | ลูกหนี้การค้า-ธุรกิจจัดหาสินค้ามาจำหน่าย                                                        | 6,658.03                         |                                              |
|                 |                          | 0101                 | 21-99-70-02                    | ภาษีขาย                                                                                         |                                  | 2,800.00                                     |
|                 |                          | 0301                 | 42-01-10-02                    | ขายปุ๋ย - ขายเชื่อ                                                                              |                                  | 44.86                                        |
|                 |                          | 0302                 | 42-02-10-02                    | ขายน้ำมันเชื้อเพลิง - ขายเชื่อ                                                                  |                                  | 3,560.78                                     |
|                 |                          | 0303                 | 42-03-10-02                    | ขายสินก้าทั่วไป - ขายเชื่อ                                                                      |                                  | 252.39                                       |
|                 |                          |                      |                                | (บันทึกขายสินค้าเป็นเงินเชื้อ)                                                                  | 6,658.03                         | 6,658.03                                     |
|                 |                          |                      |                                | [ริมษ์รายงาน]                                                                                   |                                  |                                              |
|                 |                          | 8                    | Copyright - 2<br>กรมครวจบัญชีส | 007 by Cooperative Auditing Department<br>ທາສນ໌ 12 ຄາມທາຮູຈທານພະນາວາວັສສາມທາສະຍາ ເທສາທາສະນາສາ ເ | ารุงเทพช 10200                   |                                              |

รูปที่ 4 - 55 รายงานสมุดรายวันขาย

## รายงานสมุดรายวันทั่วไป

รายงานสมุดรายวันทั่วไปเป็นรายงานที่ใช้ตรวจสอบความถูกต้องครบถ้วนของ รายการที่บันทึกในสมุดรายวันทั่วไป การเรียกดูรายงานสามารถเรียกดูได้ตามช่วงวันที่ที่เกิด รายการ โดยมีรายละเอียดที่แสดงในรายงาน ดังนี้

- วัน เดือน ปี วันที่ที่เกิดรายการ โดยเรียงตามวันที่จากน้อยไปหามาก
- เลขที่ใบสำคัญทั่วไป อักษรย่อขึ้นตันด้วย JV เท่านั้น ตามด้วยตัวเลขตาม
  - รูปแบบของเลขที่เอกสาร เรียงจากน้อยไปหามาก ตัวเลขรหัสธุรกิจ 4 หลัก
- รหัสธุรกิจ
   ตัวเลขรหัสธุรกิจ 4 หลัก
   รหัสบัญชี
   ตัวเลขรหัสบัญชี 8 หลัก
- 5. รายการ ชื่อบัญชีที่สัมพันธ์กับรหัสบัญชี
- 6. เดบิต จำนวนเงินที่บันทึกในแต่ละบัญชีด้านเดบิต
- 7. เครดิต จำนวนเงินที่บันทึกในแต่ละบัญชีด้านเครดิต
- รวม จำนวนเงินรวมในแต่ละด้านทั้งด้านเดบิตและเครดิตใน แต่ละใบสำคัญ

ดังปรากฏตามรูปที่ 4 - 56 รายงานสมุดรายวันทั่วไป

| CAD_                                                                                                    | GL version 2    | (Web Edition) -                       | Microsoft In                        | ternet Explore        | er                                                         |                                |                                                                        | Ð                             |
|----------------------------------------------------------------------------------------------------|-----------------|---------------------------------------|-------------------------------------|-----------------------|------------------------------------------------------------|--------------------------------|------------------------------------------------------------------------|-------------------------------|
| A REAL PROPERTY AND A REAL PROPERTY AND A REAL | ал.             | รแกรมระบบบ<br>หรับสหกรณ์<br>Version 2 | រិល្យថី«ខាការ<br>ភាគកេមត<br>(Wel Ed | 55:17M<br>5<br>ition) |                                                            | สหกรณ์การเกษตรพ<br>วันที่ทำการ | แพียง จำกัด สำนักงาง<br>31 มีนาคม พ.ศ. 25<br>(วันนี้เป็นวันสิ้นปีทางบั | แ <b>ไหญ่</b><br>i50<br>iญชี) |
| ข้อมูลหลั                                                                                                    | ึก ▶ การบันทึกร | ายการขั้นต้น 🕨 บัญ                    | ชั่แขกประเภทแล                      | ะงบทดลอง 🕨 ร          | ายงานงบการเงิน ▶ รายงานเพื่อการบริหาร ▶ จัดการระบบ ▶ ยอศ   | เขกมา ▶ เชื้อมโขงข้อมูล ▶ เ    | ออกจากระบบ                                                             |                               |
|                                                                                                    |                 |                                       |                                     | <b>a</b>              | หกรณ์การเกษตรพอเพียง จำกัด สำนักงานใหญ่<br>                |                                |                                                                        |                               |
|                                                                                                    |                 |                                       |                                     | 2                     | สมุครายวันทั่วไป                                           |                                |                                                                        |                               |
|                                                                                                    |                 |                                       |                                     | 91 JU P               | าวนท I มหาคม 2550 ลงวนท 3I มหาคม 2550                      |                                |                                                                        |                               |
|                                                                                                    | ธุรกิจ ( ทั้งหม | e)                                    |                                     |                       |                                                            | วันที่พิมพ์ 30/08/25!          | 50 เวลา 14.40 น.                                                       |                               |
|                                                                                                    | วัน/เคือน/ปี    | เลขที่ใบสำคัญ                         | <b>গ</b> গঁৱন্থ <i>হ</i> নীৰ        | รพัสบัญชี             | รายการ                                                     | เคบิค                          | เครติด                                                                 |                               |
|                                                                                                    | 02/03/2550      | J√50030001                            | 0301                                | 42-01-10-04           | ส่วนลดจ่าย - ปุ๋ย                                          | 100.00                         |                                                                        |                               |
|                                                                                                    |                 |                                       | 0101                                | 11-06-20-04           | ลูกหนี้การต้า-ธุรกิจจัดหาสินค้ามาจำหน่าย                   |                                | 100.00                                                                 |                               |
|                                                                                                    |                 |                                       |                                     |                       | (บันทึกส่วนลดจ่าย)                                         | 100.00                         | 100.00                                                                 |                               |
|                                                                                                    | 08/03/2550      | J√50030002                            | 0101                                | 21-02-10-01           | เจ้าหนึ่การค้า                                             | 390.00                         |                                                                        |                               |
|                                                                                                    |                 |                                       | 0301                                | 52-02-11-02           | ส่งคืนสินค้า - ปุ๋ย                                        |                                | 390.00                                                                 |                               |
|                                                                                                    |                 |                                       |                                     | (                     | (บันทึกการส่งคืนสินค้าที่ซื้อเป็นเงินเชื้อ)                | 390.00                         | 390.00                                                                 |                               |
|                                                                                                    | 30/03/2550      | J√50030003                            | 0101                                | 11-06-70-06           | ลูกหนี้ระหว่างดำเนินคดี                                    | 50,191.78                      |                                                                        |                               |
|                                                                                                    |                 |                                       | 0101                                | 11-05-20-01           | ลูกหนึ่เงินกู้ระยะสิ้น                                     |                                | 50,000.00                                                              |                               |
|                                                                                                    |                 |                                       | 0201                                | 41-01-10-02           | ดอกเบี้ยรับจากเงินให้กู้ระยะสิ้น - ค้างรับ                 |                                | 191.78                                                                 |                               |
|                                                                                                    |                 |                                       | (i                                  | ในทึกปิดสัญญาลู       | กหนี้เงินกู้ระยะสั้น เนื่องจากลูกหนี้อยู่ระหว่างคำเนินคติ) | 50,191.78                      | 50,191.78                                                              |                               |
|                                                                                                    | 30/03/2550      | J√50030004                            | 0101                                | 54-00-04-00           | ค่าเบี้ยประชุม                                             | 1,000.00                       |                                                                        |                               |
|                                                                                                    |                 |                                       | 0101                                | 54-00-05-01           | ค่าเบี้ยเลี้ยงพาหนะ - กรรมการ                              |                                | 1,000.00                                                               |                               |
|                                                                                                    |                 |                                       |                                     | (บันทึกปรับปร         | รุงค่าเบี้ยเลี้ยงพาหนะ - กรรมการ เป็นค่าเบี้ยประชุม)       | 1,000.00                       | 1,000.00                                                               |                               |
|                                                                                                    | 31/03/2550      | J√50030005                            | 0101                                | 11-99-71-01           | ภาษีมูลค่าเพิ่ม - ลูกหนึ่กรมสรรพากร                        | 4,518.28                       |                                                                        |                               |
|                                                                                                    |                 |                                       | 0101                                | 21-99-70-01           | ภาษีมูลค่าเพิ่ม - เจ้าหนึกรมสรรพากร                        | 3,210.00                       |                                                                        |                               |
|                                                                                                    |                 |                                       | 0101                                | 21-99-70-02           | ภาษีขาย                                                    | 1,988.89                       |                                                                        |                               |

รูปที่ 4 - 56 รายงานสมุดรายวันทั่วไป

#### รายงานสมุดเงินสด

รายงานสมุดเงินสดเป็นรายงานที่ใช้ตรวจสอบความถูกต้องครบถ้วนของรายการที่ บันทึกรายการทั้งในสมุดเงินสดรับและสมุดเงินสดจ่าย และตรวจสอบยอดเงินสดคงเหลือในมือ รายงานสมุดเงินสดนี้ออกแบบเพื่อให้สหกรณ์นำไปใช้แทนการจัดทำสมุดเงินสดด้วยมือ การ เรียกดูรายงานสมุดเงินสดสามารถระบุได้ตามช่วงวันที่ที่เกิดรายการรับ - จ่าย โดยมีรายละเอียดที่ แสดงในรายงาน ดังนี้

- วัน เดือน ปี วันที่ที่เกิดรายการ โดยเรียงตามวันที่จากน้อยไปหามาก
- 2. เลขที่ใบสำคัญรับ จ่าย อักษรย่อขึ้นต้นด้วย RV และ PV เท่านั้น โดยแสดง ใบสำคัญรับก่อนเรียงเลขที่จากน้อยไปหามากแล้วตาม ด้วยใบสำคัญจ่าย คำอธิบายรายการ 3. รายการ จำนวนเงินที่บันทึกในแต่ละใบสำคัญรับ 4. รับ จำนวนเงินที่บันทึกในแต่ละใบสำคัญจ่าย จ่าย ยอดรวมเงินสดรับและเงินสดจ่ายตลอดช่วงเวลาที่ระบุใน 6. รวม เงื่อนไข ยอดเงินสดคงเหลือยกมา ณ วันที่เริ่มต้นที่ระบุใน 7. ยอดคงเหลือยกมา เงื่อนไข ยอดเงินสดคงเหลือยกไป ณ สิ้นวันที่ระบุในเงื่อนไข 8. ยอดคงเหลือยกไป

ดังปรากฏตามรูปที่ 4 - 57 รายงานสมุดเงินสด

| 3 เวลา 14.41 น. |
|-----------------|
|                 |
|                 |
| 1,000.00        |
|                 |
|                 |
| 800.00          |
| 500.00          |
| 1,800.00        |
| 1,800.00        |
| 1,800.00        |
|                 |

รูปที่ 4 - 57 รายงานสมุดเงินสด

### รายงานบัญชีแยกประเภท

รายงานบัญชีแยกประเภท มีวัตถุประสงค์เพื่อนำเสนอผลลัพธ์ของการบันทึกบัญชีโดย จำแนกตามบัญชีประเภทย่อยแต่ละบัญชีที่มีอยู่ในผังบัญชี โดยมีเงื่อนไขการเรียกดูรายงาน ดัง ปรากฏตามรูปที่ 4 - 58 เงื่อนไขการเรียกดูรายงานบัญชีแยกประเภท ดังนี้

| AD_GL version 2 (Web Edition) - Microsoft Inte     | rnet Explorer                                                                                                    | พ้องานใหล     |
|----------------------------------------------------|----------------------------------------------------------------------------------------------------|---------------|
| สาหรับสหกรณ์ภาคเกษตร                               | รับที่ทำการ 31 มีนาคม พ.                                                                                                  | .ศ. 2550      |
| มหลัก ▶ การบันทึกรายการชั้นต้น ▶ บัญชีแยกประเภทและ | (วันนี้ปีนวันสิ้น<br>มนพดลอง ≻ รายงานงนการเงิน ≻ รายงานเพื่อการบริหาร ≻ ลัดการระบบ > ขอดขณา > เชื่อมโยงข้อมอ > ออกลากระบบ | .ປັກາงນັญชี ) |
|                                                    | กรุณาเลือกรูปแบบ และเจื้อนไขของบัญชีแฮกประเภททั่วไป                                                                       |               |
| 🔯 ค้นทา                                            |                                                                                                    |               |
| รูปแบบรายงาน :                                     | แบบแสดงรายละเอียด 🛩                                                                                                    |               |
| ត្ថនាវិទ :                                         | ทั้งหมด                                                                                                    |               |
| รูปแบบการแสดงรายงาน :                              | 🔿 ทั้งหมด สำนักงานใหญ่ และ สาขา                                                                                           |               |
|                                                    | 💿 เฉพาะสำนักงานใหญ่                                                                                                    |               |
| อารัสสัตรที่                                       | Lawre anon     Laenanon-                                                                                                  |               |
| . อยู่เปลา :                                       | 01/04/2540 8 . 31/03/2550 8                                                                                               |               |
| 2000011                                            | uano                                                                                                    |               |
|                                                    |                                                                                                    |               |
|                                                    |                                                                                                    |               |
|                                                    |                                                                                                    |               |
|                                                    |                                                                                                    |               |
|                                                    |                                                                                                    |               |
|                                                    |                                                                                                    |               |
|                                                    |                                                                                                    |               |
| 103                                                | Copyright - 2007 by Cooperative Auditing Department                                                                       |               |

รูปที่ 4 - 58 เงื่อนไขการเรียกดูรายงานบัญชีแยกประเภท

- 1. รูปแบบรายงาน
  - 1.1 แบบรายละเอียด เป็นการแสดงการบันทึกบัญชีในแต่ละบัญชีโดยละเอียด เป็นรายใบสำคัญ ดังปรากฏตามรูปที่ 4 - 59 รายงานแบบรายละเอียด เหมาะกับการใช้วิเคราะห์บัญชีและการสืบย้อนกลับหาเอกสารขั้นต้นเพราะ แต่ละรายการมีเลขที่เอกสารกำกับไว้ การแสดงผลลัพธ์รูปแบบนี้ไม่อาจทำ ได้ในกรณีที่จัดทำบัญชีด้วยมือ แต่เป็นลักษณะการแสดงข้อมูลที่มี ประโยชน์ต่อการวิเคราะห์รายการ จึงกำหนดไว้เป็นค่าเริ่มต้น (Default) ของการเลือกรูปแบบรายงาน

| AD_GL version 2                        | (Web Edition) -                                                                                              | Microsoft Internet Explorer                                                                                                    |                                                              |                                   |                                                                                                    |                                                                     |
|----------------------------------------|----------------------------------------------------------------------------------------------------|----------------------------------------------------------------------------------------------------|--------------------------------------------------------------|-----------------------------------|----------------------------------------------------------------------------------------------------|---------------------------------------------------------------------|
| AT A                                   | ไรแกรมระบบบ<br>เหรับสหกรณ์<br><mark>Version 2</mark>                                                         | โญชีแยกประเภท<br>กาคเกษตร<br>(Web Edition)                                                                                                    |                                                              | 101100<br>10 สหกรณ์<br>100010     | การแกษตรพอเพียง<br>วันที่ทำการ 31 มี<br>(วันที่                                                                     | จำกัด สำนักงานไหญ่<br>เนาคม พ.ศ. 2550<br>นี้เป็นวันสิ้นปีทางปัญชี ) |
| ลหลัก ▶ การบันทึก                      | รายการขึ้นต้น ⊁ บัญฯ                                                                                         | ชีแขกประเภทและงบทดลอง 🕨 รายงานงบการเงิน 🕨 รายงานเพื่อการบ                                                                                                    | เริ่หาร ▶ ฉัดการระบบ ▶                                       | ขอดขกมา ⊁ เชื่อมไ                 | ยงข้อมูล 🕨 ออกจา                                                                                                    | กระบบ                                                               |
|                                        |                                                                                                    | สหกรณ์การเกษตรพอเพียง จำกัด                                                                                                    | สำนักงานใหญ่                                                 |                                   |                                                                                                    |                                                                     |
|                                        |                                                                                                    | บัญชีแฮกประเภท                                                                                                    |                                                              |                                   |                                                                                                    |                                                                     |
|                                        |                                                                                                    | ตั้งแต่วันที่ 1 เมษายน 2549 ถึงวันที่ 3                                                                                                    | 1 มีนาคม 2550                                                |                                   |                                                                                                    |                                                                     |
|                                        |                                                                                                    |                                                                                                    |                                                              | วันที่พิมพ์ 30                    | /08/2550 เวลา 1                                                                                                    | I 4.44 n.                                                           |
| อัน ไปสี่อน ได้                        | ุเลขที่                                                                                                    | 53000                                                                                                    | 1898                                                         | 10/20                             | 28 <b>6</b> 631                                                                                                    | หลือ                                                                |
| าน/เพอน/บ                              | ใบสำคัญ                                                                                                    | 510815                                                                                                    | CH DH                                                        | 111 3 11 11                       | เคบิค                                                                                                    | เครติด                                                              |
| 0101 11-01-1                           | 0-01 เงินสด                                                                                                  | ໃນນ້ອ                                                                                                    |                                                              |                                   |                                                                                                    |                                                                     |
| 01/04/2549                             | ยอดยกมา                                                                                                    |                                                                                                    |                                                              |                                   | 8,900.00                                                                                                    |                                                                     |
| 28/02/2550                             | J√50020001                                                                                                   | บันทึกรายการจากงบทดลอง ตั้งแต่วันที่ 1 เมษายน 2549 - 28                                                                                                    | 1 062 295 00                                                 | 1 066 296 00                      | F 000 00                                                                                                    |                                                                     |
|                                        |                                                                                                    | กุมภาพันธ์ 2550                                                                                                    | 1,002,000.00                                                 | 1,000,233.00                      | 5,000.00                                                                                                    |                                                                     |
| 01/03/2550                             | RV50030001                                                                                                   | กุมภาพันธ์ 2550<br>บันทึกขายสินค้าเป็นเงินสด                                                                                                    | 7,800.00                                                     | 1,000,233.00                      | 5,000.00                                                                                                    |                                                                     |
| 01/03/2550                             | RV50030001<br>RV50030002                                                                                     | กุมภาพันธ์ 2550<br>บันทึกขายสินค้าเป็นเงินสด<br>บันทึกรับเงินฝากออมทรัพย์จากสมาชิก                                                                                                    | 7,800.00                                                     | 1,000,233.00                      | 12,800.00<br>102,800.00                                                                                             |                                                                     |
| 01/03/2550                             | RV50030001<br>RV50030002<br>PV50030001                                                                       | กุมภาพันธ์ 2550<br>บันทึกชนสินค้าเป็นเงินสด<br>บันทึกรับเงินนำกออมทรัพธ์จากสมาชิก<br>บันทึกชื่อสินค้าเป็นเงินสด                                                                                                    | 7,800.00<br>90,000.00                                        | 3,758.00                          | 5,000.00<br>12,800.00<br>102,800.00<br>99,042.00                                                                    |                                                                     |
| 01/03/2550                             | RV50030001<br>RV50030002<br>PV50030001<br>PV50030002                                                         | ถุมภาพัชธ์ 2550<br>บันทึกรับเขสิมศักริปิแจ้นสด<br>บันทึกรับเร็จนก่าดออเทริษย์ชากสมาชิก<br>บันทึกซึ่งสต่ารับปืนวันสด<br>บันทึกร่ายค่าเบี้ยเสื้องหาทนะ - เจ้าหน้าที่                                                                                                    | 7,800.00<br>90,000.00                                        | 3,758.00                          | 5,000.00<br>12,800.00<br>102,800.00<br>99,042.00<br>97,342.00                                                       |                                                                     |
| 01/03/2550                             | RV50030001<br>RV50030002<br>PV50030001<br>PV50030002<br>PV50030003                                           | ถุมภาพัชธ์ 2550<br>บันก็กรบเสินคำเรป็นเงินสด<br>บันก็กรับเงินผ่าดออมทรัพย์จากสมาชิก<br>บันก็กรับสต้หรับปืนจันสด<br>บันก็กน้ำเอริ่มผู้กระบรกรกรุงไทย - ออมทรัพย์                                                                                                    | 7,800.00                                                     | 3,758.00<br>1,700.00<br>50,000.00 | 5,000.00<br>12,800.00<br>102,800.00<br>99,042.00<br>97,342.00<br>47,342.00                                          |                                                                     |
| 01/03/2550<br>02/03/2550               | RV50030001<br>RV50030002<br>PV50030001<br>PV50030002<br>PV50030003<br>RV50030003                             | ถุมภาพันธ์ 2550<br>บันทึกรับเงินข่างออมทรัพย์จากสมาชิก<br>บันทึกร้องเงินข่างออมทรัพย์จากสมาชิก<br>บันทึกร้องสำหรับเงินจนสด<br>บันทึกร้องสำหรับเงินจนการกรุงไทย - ออมทรัพย์<br>บันทึกรับต่ากุ้นและจำธรรมเนียมแรกเข้า                                                                                                    | 7,800,000<br>90,000.00<br>133,400.00                         | 3,758.00<br>1,700.00<br>50,000.00 | 5,000,00<br>12,800,00<br>99,042,00<br>97,342,00<br>47,342,00<br>180,742,00                                          |                                                                     |
| 01/03/2550<br>02/03/2550               | RV50030001<br>RV50030002<br>PV50030001<br>PV50030002<br>PV50030003<br>RV50030003<br>RV50030004               | ถุมภาพันธ์ 2550<br>มันก็กรบะสินค้าเป็นเงินสด<br>บันก็กรับเงินสาดออมทรังย์จากสมาชิก<br>บันก็กร้องสินค้ามีแจ้นสด<br>บันทึกน้ำสวนสาภารกรุงไทย - ออมทรังย์<br>บันก็กน้ำสวนสาภารกรุงไทย - ออมทรังย์<br>บันก็กน้ำสวนสาภารกรุงไทย - ออมทรังย์<br>บันก็กรับต่ารุ่นและค่ายรรมเนียมแรกเข้า                                                 | 7,600.00<br>90,000.00<br>133,400.00<br>9,900.00              | 3,758.00<br>1,700.00<br>50,000.00 | 5,000,00<br>12,800,00<br>99,042,00<br>97,342,00<br>47,342,00<br>180,742,00<br>190,642,00                            |                                                                     |
| 01/03/2550<br>02/03/2550<br>06/03/2550 | RV50030001<br>RV50030002<br>PV50030002<br>PV50030002<br>PV50030003<br>RV50030004<br>RV50030005               | ถุมภาพัชธ์ 2550<br>บันที่กรับเริ่มส่วนออมทรัพย์จากสมาธิก<br>บันที่กรับเริ่มส่วนออมทรัพย์จากสมาธิก<br>บันทึกร้อดสินก้าเป็นเสียงหาหนะ - เจ้าหน้าที่<br>บันทึกร้ายต่างในและค่าธรรมเมือนแรกเข้า<br>บันทึกร้ายต่างในและค่าธรรมเมือนแรกเข้า<br>บันทึกร้อยต่างรู้นและค่าธรรมเมือนแรกเข้า                                                | 133,400.00<br>9,000 00<br>133,400.00<br>9,900.00<br>2,700.00 | 3,758.00<br>1,700.00<br>50,000.00 | 12,800.00<br>102,800.00<br>99,042.00<br>97,342.00<br>47,342.00<br>180,742.00<br>190,642.00<br>193,342.00            |                                                                     |
| 01/03/2550<br>02/03/2550<br>06/03/2550 | R√50030001<br>R√50030002<br>P√50030002<br>P√50030003<br>R√50030003<br>R√50030004<br>R√50030004<br>R√50030005 | ດຸມກາກັນຍ້ະ 2550<br>ນັບເກົາງັນເວັດຝາກອອນກາຈັນທ໌ຈາກສນາລິກ<br>ນັບເກົາງັນເວັດຝາກອອນກາຈັນທ໌ຈາກສນາລິກ<br>ນັບເກົາງັນເວັດຝາກອນທາຈາກຈຸຈໂກຍ - ອອນກາຈັນຍ໌<br>ນັບເກົາງັນຈຳກັງທີ່ແລະຈຳຫຼວງຂຸດໂທຍ - ອອນກາຈັນຍ໌<br>ນັບເກົາງ້າງທຳກັງແລະຈຳຫຼວງຂອນເຊື່ອມແຫນທັ<br>ນັບເກົາງ້າງຫ້າງຮ່ວມສຳກັງ - ນາພາກບູນາສົ<br>ນັບເກົາງ້າງກ່າງແລະຈຳຫຼວງຂອນເປັນແລະຫນັງ | 7,800.00<br>90,000.00<br>133,400.00<br>9,900.00<br>2,700.00  | 3,758.00<br>1,700.00<br>50,000.00 | 5,000,00<br>12,800,00<br>99,042,00<br>97,342,00<br>47,342,00<br>180,742,00<br>190,642,00<br>193,342,00<br>58,342,00 |                                                                     |

รูปที่ 4 - 59 รายงานแบบรายละเอียด

1.2 แบบสรุป เป็นการแสดงผลการบันทึกบัญชีแต่ละบัญชีโดยสรุปรวมเป็น รายวัน แสดงผลวันละ 1 บรรทัด ดังปรากฏตามรูปที่ 4 - 60 รายงานแบบ สรุป การแสดงผลลัพธ์แบบสรุปนี้สอดคล้องกับรูปแบบบัญชีแยกประเภท ตามคู่มือระบบบัญชีสหกรณ์การเกษตรที่นายทะเบียนสหกรณ์กำหนดให้ สหกรณ์จัดทำ ซึ่งมีประโยชน์ในการตรวจดูการบันทึกบัญชีในภาพรวมแต่ ยากต่อการสืบย้อนกลับไปยังเอกสารขั้นต้น

| คื้อแต่วิ                               | เที่ 1 เมษายน 2549 ถึงวันที่ 31 มีนาคม 2550 |                  |                    |        |
|-----------------------------------------|---------------------------------------------|------------------|--------------------|--------|
|                                         |                                             | วันที่พิมพ์ 30/0 | 8/2550 เวลา 14     | .44 u. |
|                                         | 1000                                        | 10788            | <b>ยอ</b> คกงเหลือ |        |
| 1 M M M M M M M M M M M M M M M M M M M | ויעייי                                      | 611 3 M M        | เคบิค              | เครติต |
|                                         |                                             |                  |                    |        |
| )1/04/2549 ยอดยามา                      |                                             |                  | 8,900.00           |        |
| 28/02/2550                              | 1,062,395.00                                | 1,066,295.00     | 5,000.00           |        |
| 01/03/2550                              | 97,800.00                                   | 55,458.00        | 47,342.00          |        |
| 12/03/2550                              | 143,300.00                                  |                  | 190,642.00         |        |
| 06/03/2550                              | 2,700.00                                    | 135,000.00       | 58,342.00          |        |
| )8/03/2550                              | 3,630.00                                    | 12,000.00        | 49,972.00          |        |
| 9/03/2550                               | 25,713.75                                   |                  | 75,685.75          |        |
| 6/03/2550                               | 411,319.46                                  | 181,000.00       | 306,005.21         |        |
| 23/03/2550                              | 127,465.95                                  | 302,500.00       | 130,971.16         |        |
| 30/03/2550                              | 63,406.73                                   | 1,000.00         | 193,377.89         |        |
| 31/03/2550                              | 11,700.00                                   | 800.00           | 204,277.89         |        |
|                                         | 1,949,430.89                                | 1,754,053.00     |                    |        |
|                                         | สรายวัน                                     |                  |                    |        |
| )1/04/2549 ຮອກສາລາ                      |                                             |                  | 1,384.00           |        |
| 28/02/2550                              | 850,000.00                                  | 850,000.00       | 1,384.00           |        |
|                                         | 850,000.00                                  | 850,000.00       |                    |        |
|                                         | <u>и</u>                                    |                  |                    |        |
| 01/04/2549 ยอดยกมา                      |                                             |                  | 161,067.15         |        |
| 28/02/2550                              | 271,426.00                                  | 195,760.00       | 236,733.15         |        |
| 11/03/2550                              | 50.000.00                                   |                  | 286,733,15         |        |

รูปที่ 4 - 60 รายงานแบบสรุป

 รูปแบบการแสดงรายงาน ให้ผู้ใช้เลือกว่าต้องการเรียกดูบัญชีแยกประเภทของ สำนักงานใหญ่ ของสาขาใด หรือต้องการดูบัญชีรวมของทั้งสำนักงานใหญ่ โดยกำหนดค่าตั้งตัน (Default) ไว้ที่สำนักงานใหญ่

 รหัสบัญชี ถ้าระบุเงื่อนไขการเรียกดูบัญชีแยกประเภทของธุรกิจใดธุรกิจหนึ่ง จะต้องระบุเพิ่มเติมด้วยว่าต้องดูตั้งแต่รหัสบัญชีใดถึงรหัสบัญชีใด

 5. ช่วงเวลา เป็นการระบุช่วงวันที่ที่เกิดรายการที่ต้องการเรียกดูข้อมูล ตัวอย่างเช่น ตั้งแต่วันที่ 1 กุมภาพันธ์ 2550 ถึงวันที่ 31มีนาคม 2550 ข้อมูลที่แสดงจะเป็นรายการที่เกิดขึ้นใน ช่วงเวลาดังกล่าว ช่วงเวลาที่เลือกจะมีผลต่อการแสดงรายการยอดยกมาของแต่ละบัญชีแยก ประเภทด้วย เช่น กรณีช่วงเวลาดังตัวอย่าง ยอดยกมาจะแสดงยอดคงเหลือยกไปของวันที่ 31 มกราคม 2550 เป็นตัน

เนื้อหาของรายงานบัญชีแยกประเภทที่แสดงแบบรายละเอียดมีการนำเสนอข้อมูล

ดังนี้

| 1. รายการยอดยก:  | มา ยอดคงเหลือก่อนวันที่ตั้งต้นที่กำหนดในเงื่อนไขการ |
|------------------|-----------------------------------------------------|
|                  | เรียกดูรายงาน ผู้ใช้อาจกำหนดขอบเขตการดูข้อมูล       |
|                  | แคบกว่า 1 ปีบัญชี เช่น สหกรณ์มีปีบัญชี วันที่ 1     |
|                  | เมษายน 2549 ถึงวันที่ 31 มีนาคม 2550 ผู้ใช้         |
|                  | เรียกดูรายงานบัญชีแยกประเภทตั้งแต่วันที่            |
|                  | 1 กุมภาพันธ์ 2550 ถึงวันที่ 31 มีนาคม 2550 กรณี     |
|                  | เช่นนี้ ยอดยกมาจะแสดงยอดคงเหลือยกไปของ              |
|                  | วันที่ 31 มกราคม 2550 ซึ่งไม่ใช่วันต้นปีบัญชี       |
|                  | ดังนั้นความหมายของ ยอดยกมาของบัญชี                  |
|                  | แยกประเภทในระบบงานคอมพิวเตอร์ มิได้หมายถึง          |
|                  | ยอดยกมาตันปีเพียงอย่างเดียว                         |
| 2. วัน เดือน ปี  | วันที่เกิดรายการเรียงจากน้อยไปหามาก                 |
| 3. เลขที่ใบสำคัญ | เรียงตามประเภทของใบสำคัญ เริ่มจากสมุดเงินสด         |
|                  | รับ (RV) สมุดเงินสดจ่าย (PV) สมุดรายวันซื้อ (BV)    |
|                  | สมุดรายวันขาย (SV) สมุดรายวันทั่วไป (JV)            |
|                  | รายการปรับปรุงหลังปิดบัญชี (CV)                     |
| 4. รายการ        | คำอธิบายรายการ                                      |
| 5. เดบิต         | จำนวนเงินที่บันทึกด้านเดบิตในบัญชีนั้น ๆ ในแต่ละ    |
|                  | ใบสำคัญ เมื่อจบรายการของบัญชีนั้น ๆ จะแสดง          |
|                  | ยอดรวมจำนวนเงินด้านเดบิต                            |

| 6. | เครดิต     | จำนวนเงินที่บันทึกด้านเครดิตในบัญชีนั้น ๆ ในแต่     |
|----|------------|-----------------------------------------------------|
|    |            | ละใบสำคัญ เมื่อจบรายการของบัญชีนั้น ๆ จะแสดง        |
|    |            | ยอดรวมจำนวนเงินด้านเครดิต                           |
| 7. | ยอดคงเหลือ | ระบบจะคำนวณยอดคงเหลือตามหลักการบัญชีคือ             |
|    |            | ยอดยกมา บวก หรือ หัก รายการด้านเดบิต หรือ           |
|    |            | เครดิต แล้วแต่กรณี ในทุก ๆ ครั้งที่เกิดรายการ เมื่อ |
|    |            | ได้ผลลัพธ์แล้วนำมาแสดงเป็นยอดคงเหลือด้าน            |
|    |            | เดบิต หรือเครดิต แล้วแต่กรณี                        |
|    |            |                                                     |

**วิธีการพิมพ์รายงานทางเครื่องพิมพ์** สามารถเลือกพิมพ์ได้ 2 รูปแบบ ดังนี้

 พิมพ์รายงานแบบต่อเนื่อง รูปแบบนี้เหมาะกับการเลือกพิมพ์ทุกบัญชีในครั้งเดียว โดยเรียงลำดับตามรหัสบัญชี เมื่อบัญชีหนึ่งถูกพิมพ์หมดแล้วจะพิมพ์บัญชีใหม่ต่อไปในหน้าเดิม และเมื่อหมดหน้ากระดาษจึงจะขึ้นหน้าใหม่ ดังนั้น ใน 1 หน้ากระดาษอาจมีรายการมากกว่า
 1 บัญชีได้ การพิมพ์ในลักษณะนี้มีวัตถุประสงค์เพื่อเป็นการประหยัดกระดาษ

 พิมพ์รายงานแบบ 1 บัญชีต่อ 1 หน้า รูปแบบนี้โปรแกรมจะขึ้นหน้ากระดาษใหม่ เมื่อพิมพ์ข้อมูลของรหัสบัญชีเดิมหมดแล้วและเปลี่ยนไปเป็นรหัสบัญชีใหม่ ถึงแม้ว่ากระดาษจะยัง ไม่หมดหน้าก็ตาม ดังนั้น ด้วยลักษณะการพิมพ์เช่นนี้ ชื่อบัญชีจะปรากฏอยู่ที่หัวกระดาษทุกครั้ง จึงสะดวกในการค้นหา แต่สิ้นเปลืองกระดาษมากกว่ารูปแบบแรก

ดังปรากฏตามรูปที่ 4 - 61 การพิมพ์รายงานบัญชีแยกประเภท

| Version 2 (เปียด Edition)           ลัก ) การบินทีกรายการขึ้นต้น ) ปัญชิมยกประเภทและสนภคลลง ) รายานแขการเห็น ) รายานเพื่อการบริกร ) มัดกระบบ ) ม<br>เสนารณ์การนางกระบะเพิ่มร จำกัด สำนักงานใหญ่<br>มัญชิมยกประเภท<br>เริ่มเสริมที่ 1 เมษายน 2549 ถึงวันที่ 31 มีนาคม 2550           รัน(เพื่อน/3)         รายการ         เคมิค         เค           วัน/เพื่อน/3         รายการ         เคมิค         เค           วัน(เพื่อน/3)         รายการ         เคมิค         เค           วัน/เพื่อน/3         รายการ         เคมิค         เค           วัน(เพื่อน/3)         รายการ         เคมิค         เค           0101 11-01-20-01         เงินฝากรมาคารไทยงารเสียย์ - กระแสรายวัม         เ         เ           01/04/2549         ยอดยานา         850,000.00         8           28/02/2550         เงินฝากรมาคารกรุงไหน - ออมหรังย์         1         1           01/04/2549         ยอดยานา         2         2         1           28/02/2550         เงินฝากรมาคารกรุงไหน - ออมหรังย์         1         1           01/03/2550         271.426.00         1         1           16/03/2550         21.426.00         2         321.426.00         4                                                                                                    | อดขณา ▶ เซื่อมา์<br>มที่พิมพ์ 30/08/2<br>ครศิก | (โชงซ์อนูล ▶ ออ<br>2550 เวลา 14.<br>ชอดกงเา<br>เคปิด | (รับนี้เป็นรับสิ้มปีทางบัญ<br>กลากระบบ<br>49 น.<br>เครติต |
|----------------------------------------------------------------------------------------------------|------------------------------------------------|------------------------------------------------------|-----------------------------------------------------------|
| <ul> <li>การบันทึกรายการขึ้นขัน ) บันชันแทประเทศและระบทคลอง ) รายงานเทราะนัน ) ขางรายเพื่อการบริการ ) รัดการระบบ ) ขาง<br/>สาการบักรารการเพื่องรายเพื่อง รักรัก สำนักงานใหญ่<br/>มัญชันแตประเภท<br/>ดิ่งแค้วิทที่ 1 เมษายน 2549 ถึงวันที่ 31 มีนาคม 2550</li> <li>วัน/เดือน/3</li> <li>วัน/เดือน/3</li> <li>รับสารรายวัน</li> <li>เคมือ</li> <li>เกมือ</li> <li>เกมิ</li></ul>                                                                                                    | อดขามา ▶ เชื่อมภ์<br>แก็พิมพ์ 30/08/2          | โยงข้อมูล ▶ ออ<br>2550 เวลา 14.<br>ชอตกงเา<br>เคบิต  | กลากระบบ<br>49 พ.<br>หลือ<br>เกรฑิต                       |
| มัญรินตางระเพียง รักภัต สำนักงานใหญ่<br>มัญรินตางระเวท<br>รั้งแต่ร้างที่ 1 เมษาขน 2549 ถึงวันที่ 31 มีนาคม 2550<br>                                                                                                    | มที่พิมพ์ 30/08/2<br>ครติด                     | 2550 เวลา 14.<br>ฮอทคงเา<br>เคมิค                    | 49 น.<br>กลือ<br>เพรศิท                                   |
| มัญชันแกรงระราง<br>รังแต่รังเที่ 1 เมษายาง 2549 ธีงรังเที่ 31 มีนาคม 2550<br>รับ<br>รับ/เพื่อน/มี<br>5 น/เพื่อน/มี<br>5 น/น/มี<br>5 น/น/มี<br>5 น/น/มี<br>5 น/น/มี<br>5 น/น/มี<br>5 น/น/มี<br>5 น/น/มี<br>5 น/น/มี<br>5 น/น/มี<br>5 น/น/มี<br>5 น/น/มี<br>5 น/น/มี<br>5 น/น/มี<br>5 น/น/มี<br>5 น/น/มี<br>5 น/น/น/มี<br>5 น/น/มี<br>5 น/น/น/มี<br>5 น/น/น/มี<br>5 น/น/น/มี<br>5 น/น/น/น/น/น/น/น/น/น/น/น/น/น/น/น/น/น/น/ | มที่พิมพ์ 30/08/2<br>กรลิต                     | 2550 เวลา 14.<br><del>ชอตก</del> งเา<br>เคมิค        | 49 น.<br>หลือ<br>เพรติด                                   |
| <ul> <li>คิงแต้วันที่ 1 เมษายน 2549 ถึงวันที่ 31 มีนาคม 2550</li> <li>วัน/เดือน/ป</li> <li>วัน/เดือน/ป</li> <li>วัน/เด็น/ป</li> <li>วัน/เด็น/ป</li> <li>วัน/เด็น</li></ul>                                                                                                    | มที่พิมพ์ 30/08/2<br>ครศิท                     | 2550 เวลา 14.<br>ชอดกิงเา<br>เคมิด                   | 49 น.<br>หลือ<br>เก <i>รพิท</i>                           |
| รัน/เพื่อน/ป รายการ นดมิด น<br>5 น/เพื่อน/ป รายการ นดรายวัน<br>010111-01-20-01 เงินฝากอนาคารโทนหากนิชน์ - กระนสรายวัน<br>01/04/2549 ยองสามา<br>28/02/2550 850.000.00 6<br>850.000.00 6<br>850.000.00 6<br>010111-01-30-02 เงินฝากอนาคารกรุงไทย - ออมหรัพย์<br>01/04/2549 ยองสามา<br>28/02/2550 271,426.00 1<br>01/03/2550 271,426.00 4                                                                                                    | แท็พิมพ์ 30/08/2<br>ลรติด                      | 2550 เวลา 14.<br>ชอดกงเา<br>เคมิด                    | 49 น.<br>หลือ<br>เก <i>รพิท</i>                           |
| รัน/เพียง/3         รายการ         เคมิค         เห           0101 11-01-20-01         เงินฝากรมกคารใหมหาเพิสน์ - กระพสรรมวัน         850,000.00         86           01/04/2549         อดขอามา         850,000.00         86           28/02/2550         0101 11-01-30-02         เงินฝากรมกคารกรุงไหม - ออมหรัพย์         850,000.00         86           01/04/2549         ขอดขอามา         28/02/2550         271,426.00         1           01/03/2550         50,000.00         2         2         2           16/03/2550         221,426.00         4         2                                                                                                    | ล <i>ร</i> พิ <b>ต</b>                         | ฮอกกงเา<br>เคมิก                                     | หลือ<br>เก <i>รพิท</i>                                    |
| วัน(เหลร/)         รายการ         เหลต         เหลด           0101 11-01-20-01         เงินปากราการรไทยภาณิชย์ - กระเหลรยบวัน                                                                                                    |                                                | เคบิค                                                | เครติท                                                    |
| 0101 11-01-20-01         เงินห่ากรมาจารใหนหาเดิสม์ - กระเสราะบวัน           01/04/2549         ธอดอกมา           28/02/2550         850,000.00           01/04/2549         ธอดอกมา           28/02/2550         เงินห่ากรมาจารกรุงใหน - ออมหรัพม์           01/04/2549         ธอดอกมา           28/02/2550         271,426.00           01/03/2550         50,000.00           16/03/2550         21,426.00                                                                                                    |                                                |                                                      |                                                           |
| 01/04/2549 ยองชามา<br>28/02/2550 850,000.00 8<br>0101 11-01-30-02 เงินฝากรมาคารกรุงไหย - ออมหรัพย์<br>01/04/2549 ยองชามา<br>28/02/2550 271,426.00 1<br>01/03/2550 50,000.00<br>16/03/2550 20 20 20 20 20 20 20 20 20 20 20 20 20                                                                                                    |                                                |                                                      |                                                           |
| 28/02/2550         850,000.00         8           0101 11-01-30-02         ເວັຟຟາກສາກສາຮກຮູງໃນຟ - ລອມກອັນເມີ         8         8           01/04/2549         ສອສສາສາ         2         8         8           01/03/2550         271,426.00         1         1         1         1         1         1         3         2         1         2         1         1         1         1         1         1         1         1         1         1         1         1         1         1         1         1         1         1         1         1         1         1         1         1         1         1         1         1         1         1         1         1         1         1         1         1         1         1         1         1         1         1         1         1         1         1         1         1         1         1         1         1         1         1         1         1         1         1         1         1         1         1         1         1         1         1         1         1         1         1         1         1         1         1         1 <td></td> <td>1,384.00</td> <td></td>                                                                                                    |                                                | 1,384.00                                             |                                                           |
| 850,000.00         8           0101 11-01-30-02         เงินฝากรากรารงไทย - ออมทรัพย์         -           01/04/2549         มอดสามา         -           28/02/2550         271,426.00         1           01/03/2550         50,000.00         -           16/03/2550         221,426.00         4                                                                                                    | 850,000.00                                     | 1,384.00                                             |                                                           |
| 0101 11-01-30-02         เงินฝากรมาคารกรุงไหย - ออมหรังหย์           01/04/2549         ยอดขามา           28/02/2550         271,426.00         1           01/03/2550         50,000.00         1           16/03/2550         2321,426.00         4                                                                                                    | 850,000.00                                     |                                                      |                                                           |
| 01/04/2549 seesanan<br>28/02/2550 271.426.00 1<br>01/03/2550 50.000.00<br>16/03/2550 221.426.00 4                                                                                                    |                                                |                                                      |                                                           |
| 28/02/2550     271.426.00     1       01/03/2550     50.000.00       16/03/2550     2       321,426.00     4                                                                                                    |                                                | 161,067.15                                           |                                                           |
| 01/03/2550 50.000.00<br>16/03/2550 2<br>321,426.00 4                                                                                                    | 195,760.00                                     | 236,733.15                                           |                                                           |
| 16/03/2550 2<br>321,426.00 4                                                                                                    |                                                | 286,733.15                                           |                                                           |
| 321,426.00 4                                                                                                    | 250,000.00                                     | 36,733.15                                            |                                                           |
|                                                                                                    | 445,760.00                                     |                                                      |                                                           |
|                                                                                                    |                                                |                                                      |                                                           |
| เจ้าหรือน<br>เจ้าหรือน เจ้าแหน่อนนี้อง] เจ้าหรือน เจ้าแหน่ 1 น้อยชื่อง                                                                                                    |                                                |                                                      |                                                           |
|                                                                                                    | (1 พยัง]                                       |                                                      |                                                           |

รูปที่ 4 - 61 การพิมพ์รายงานบัญชีแยกประเภท

#### งบทดลอง

ในกระบวนการจัดทำบัญชีด้วยมือ งบทดลองเป็นเครื่องมือสำคัญในการตรวจสอบการ บันทึกบัญชีตามหลักการบัญชีคู่ แต่ในระบบงานคอมพิวเตอร์นั้นหลักการบัญชีคู่ได้ถูกนำมาใช้เป็น จุดควบคุมการนำข้อมูลเข้า โดยปฏิเสธข้อมูลการบันทึกบัญชีที่ไม่เป็นไปตามหลักการบัญชีคู่ ดังนั้น การบันทึกบัญชีที่ไม่เป็นไปตามหลักการบัญชีคู่จึงไม่มีโอกาสเกิดขึ้น งบทดลองใน ระบบงานคอมพิวเตอร์จึงถูกลดบทบาทลงไปอย่างมาก แต่เนื่องจากงบทดลองเป็นแหล่งรวมข้อมูล ทั้งหมดจึงมีการนำมาประยุกต์ใช้ตามวัตถุประสงค์ที่แตกต่างกัน เช่น นำไปใช้เพื่อการบริหารงานดู รายการเคลื่อนไหวของแต่ละบัญชี เป็นตัน โปรแกรมระบบบัญชีสำหรับสหกรณ์ภาคเกษตรได้ ออกแบบงบทดลองไว้ 3 รูปแบบ ดังนี้

- 1. งบทดลอง 2 ช่อง
- 2. งบทดลอง 6 ช่อง
- 3. งบทดลอง 14 ช่อง

### งบทดลอง 2 ช่อง

งบทดลอง 2 ช่อง แสดงรายการบัญชีประเภทย่อยที่มียอดคงเหลือมากกว่า 0 ณ วันที่ ระบุในเงื่อนไข โดยที่เงื่อนไขการเรียกดูงบทดลอง 2 ช่อง เรียกดูได้ ณ วันใด ๆ ที่อยู่ในรอบปี บัญชี มีรายละเอียดที่แสดงในรายงาน ดังนี้

| 1. | รหัสธุรกิจ | ตัวเลขรหัสธุรกิจ 4 หลัก                           |
|----|------------|---------------------------------------------------|
| 2. | รหัสบัญชี  | ตัวเลขรหัสบัญชี 8 หลัก เฉพาะบัญชีประเภทย่อย เรียง |
|    |            | จากน้อยไปหามาก                                    |
| 3. | ชื่อบัญชี  | ชื่อบัญชีที่สัมพันธ์กับรหัสบัญชี                  |
| 4. | เดบิต      | จำนวนเงินที่บันทึกในแต่ละบัญชีด้านเดบิต           |
| 5. | เครดิต     | จำนวนเงินที่บันทึกในแต่ละบัญชีด้านเครดิต          |
| 6. | รวท        | จำนวนเงินรวมด้านเดบิตและเครดิต                    |
|    |            |                                                   |

ดังปรากฏตามรูปที่ 4 - 62 งบทดลอง 2 ช่อง

| D_GL version                                                                                                    | n 2 (Web Edition)                         | - Microsoft Internet Explorer                                                                                                    |                                     |                                      |
|----------------------------------------------------------------------------------------------------|-------------------------------------------|----------------------------------------------------------------------------------------------------|-------------------------------------|--------------------------------------|
| โปรแกรมระบบบัญชีแยกประเภท<br>สำหรับสหกรณ์ภาคเกษตร<br>Vergion 2 (We6 Edition)<br>แล้ก ) การบันทีกรายการขึ้นต้น ) บัญชีนยกประเภทตลอง ) รายงานแนกรเงิน ) รายงานเพื่อการบริหาร ) จัดการระบบ ) ยอดยงนา ) เชื่อมเงินจรัยมูล ) ออกจากระบบ |                                           |                                                                                                    |                                     |                                      |
|                                                                                                    |                                           | สหกรณ์การเกษครพอเพียง จำภัด สำนักงานไ<br>งบทคลอง                                                                                 | મથું                                |                                      |
|                                                                                                    |                                           | ณ วันที่ 31 มีนาคม 2550                                                                                                    | -                                   |                                      |
| รพัสธุรกิจ                                                                                                    | รพัสบัญชี                                 | ชื่อบัญช                                                                                                    | เคมิด                               | นทพมพ อบ/บo/2550 เวลา 10.2<br>เครติด |
| 0101                                                                                                    | 11-01-10-01                               | เงินสุดในมือ                                                                                                    | 204,277.89                          |                                      |
| 0101                                                                                                    | 11-01-20-01                               | เงินฝากธนาคารไทยพาณิชย์ - กระแสรายวัน                                                                                            | 1,384.00                            |                                      |
| 0101                                                                                                    | 11-01-30-02                               | เงินฝากธนาคารกรุงไทย - ออมทรัพย์                                                                                                 | 36,733.15                           |                                      |
| 0101                                                                                                    | 11-05-20-01                               | ลูกหนึ่งงินกู้ระยะสิ้น                                                                                                    | 309,700.00                          |                                      |
| 0101                                                                                                    | 11-05-30-01                               | ลูกหนี้เงินกู้ระยะปานกลางที่ถึงกำหนดขำระภายในหนึ่งปี                                                                             | 718,300.00                          |                                      |
| 0101                                                                                                    | 11-06-20-04                               | ลูกหนี้การต้า-ธูรกิจจัดหาสินด้ามาจำหน่าย                                                                                         | 24,395.03                           |                                      |
|                                                                                                    | 11.05.70.05                               | ลกหนี้ระหว่างคำเนินคดี                                                                                                    | 50.191.78                           |                                      |
| 0101                                                                                                    | 11-00-70-00                               |                                                                                                    |                                     |                                      |
| 0101                                                                                                    | 11-07-10-02                               | -<br>ดอกเบี้ยเงินให้กู้ระยะปานกลางค้างรับ                                                                                        | 44,585.00                           |                                      |
| 0101<br>0101<br>0301                                                                                                    | 11-07-10-02<br>11-08-31-01                | -<br>ดอกเบี้ยเงินให้กู้ระยะปานาลางค้างรับ<br>สินทั้กคงเหลือ - ประเภทกาจเกษตร - สภาพปกติ                                          | 44,585.00                           |                                      |
| 0101<br>0101<br>0301<br>0302                                                                                                    | 11-07-10-02<br>11-08-31-01<br>11-08-31-03 | -<br>ดดกเบ้ยเงินให้กู้ระยะปานาลางค้างรับ<br>สินด้าดงเหลือ - ประเภทการเกษตร - สภาพปกติ<br>สินค้าดงเหลือ - ประเภทน้ำมัน - สภาพปกติ | 44,585.00<br>30,263.85<br>78,500.00 |                                      |

รูปที่ 4 - 62 งบทดลอง 2 ช่อง

## งบทดลอง 6 ช่อง

งบทดลอง 6 ช่อง แสดงรายการบัญชีประเภทย่อยทุกบัญชีที่มียอดยกมาหรือมี รายการเคลื่อนไหว โดยเรียกดูงบทดลอง 6 ช่องได้ตามช่วงเวลาที่อยู่ในรอบปีบัญชี มีรายละเอียด ที่แสดงในรายงาน ดังนี้

| 1. | รหัสธุรกิจ             | ตัวเลขรหัสธุรกิจ 4 หลัก                   |    |
|----|------------------------|-------------------------------------------|----|
| 2. | รหัสบัญชี              | ตัวเลขรหัสบัญชี 8 หลัก เฉพาะบัญชีประเภทย่ | อย |
|    |                        | เรียงจากน้อยไปหามาก                       |    |
| 3. | ชื่อบัญชี              | ชื่อบัญชีที่สัมพันธ์กับรหัสบัญชี          |    |
| 4. | ยอดยกมา เดบิต          | จำนวนคงเหลือยกมาในแต่ละบัญชีด้านเดบิต     |    |
| 5. | ยอดยกมา เครดิต         | จำนวนคงเหลือยกมาในแต่ละบัญชีด้านเครดิต    |    |
| 6. | รายการเคลื่อนไหวเดบิต  | จำนวนที่เคลื่อนไหวในแต่ละบัญชีด้านเดบิต   |    |
| 7. | รายการเคลื่อนใหวเครดิต | จำนวนที่เคลื่อนไหวในแต่ละบัญชีด้านเครดิต  |    |
| 8. | ยอดยกไป เดบิต          | จำนวนคงเหลือยกไปในแต่ละบัญชีด้านเดบิต     |    |
| 9. | ยอดยกไป เครดิต         | จำนวนคงเหลือยกไปในแต่ละบัญชีด้านเครดิต    |    |
| 10 | . รวม                  | จำนวนเงินรวมยอดยกมา รายการเคลื่อนไหว และ  | עע |
|    |                        | ยอดยกไปด้านเดบิตและเครดิต                 |    |

ดังปรากฏตามรูปที่ 4 - 63 งบทดลอง 6 ช่อง

| ลก ∙ การบน | ทกรายการชนตน 🕨 เ                                    | มญชแขกประเภทและงบทดลอง ▶ รายงานงบการเงิน ▶ รายงานเพล | อการบรหาร 🕨 จดการระบบ 🕨 มอด | งกมา ▶ เชอมโยงขอมูล | <ul> <li>BOULT STATE</li> </ul> |
|------------|-----------------------------------------------------|------------------------------------------------------|-----------------------------|---------------------|---------------------------------|
|            |                                                     | สหกรณ์การเกษตรพอเพียง จำ                             | กัด สำนักงานใหญ่            |                     |                                 |
|            |                                                     | งบทคลอง                                              |                             |                     |                                 |
|            |                                                     | ตั้งแต่วันที่ 1 เมษายน 2549 ถึงวั                    | นที่ 31 มีนาคม 2550         |                     |                                 |
|            |                                                     |                                                      |                             | วันที่พิมพ์ 30/     | /08/2550 ເວລາ 14.56             |
|            |                                                     | A = -                                                | ยอดยกมา                     |                     | รายเ                            |
| รพลธุรกจ   | รหลบญช                                              | <u> </u>                                             | เคมิด                       | เครคิด              | เดบิต                           |
| 0101       | 11-01-10-01                                         | เงินสุดในมีอ                                         | 8,900.00                    |                     | 1,949,430                       |
| 0101       | 11-01-20-01                                         | เงินฝากขนาดารไทยพาณิชย์ - กระแสรายวัน                | 1,384.00                    |                     | 850,000                         |
| 0101       | 11-01-30-02                                         | เงินฝากธนาคารกรุงไทย - ออมทรัพย์                     | 161,067.15                  |                     | 321,428                         |
| 0101       | 11-05-20-01                                         | ลูกหนี้เงินกู้ระยะสั้น                               | 155,000.00                  |                     | 648,50                          |
| 0101       | 11-05-30-01                                         | ลูกหนี้เงินกู้ระยะปานกลางที่ถึงกำหนดชำระภายในหนึ่งปี | 488,000.00                  |                     | 990,000                         |
| 0101       | 11-06-20-04                                         | ลูกหนี้การค้า-ธุรกิจจัดหาสินค้ามาจำหน่าย             | 20,000.00                   |                     | 405,882                         |
| 0101       | 11-06-70-06                                         | ลูกหนี้ระหว่างคำเนินคดี                              |                             |                     | 50,191                          |
| 0101       | 11-07-10-02                                         | ดอกเบี้ยเงินให้กู้ระยะปานกลางค้างรับ                 | 71,856.00                   |                     |                                 |
| 0301       | 11-08-31-01                                         | สินค้าคงเหลือ - ประเภทการเกษตร - สภาพปกติ            | 30,263.85                   |                     |                                 |
| 0302       | 11-08-31-03 สินค้าคงเหลือ - ประเภทน้ำมัน - สภาพปกติ |                                                      | 78,500.00                   |                     |                                 |
| 0303       |                                                     |                                                      | 12,350.00                   |                     |                                 |
| 0301       | 11-08-91-01                                         | ค่าเผื่อมูลค่าสินค้าลดลง - ประเภทการเกษตร            |                             |                     |                                 |
| 0303       | 11-08-91-03                                         | ค่าเมื่อมูลค่าสินค้าลดลง - สินค้าทั่วไป              |                             |                     |                                 |
| 0101       | 11-99-31-02                                         | ด่าปรับเงินให้กู้ระยะปานกลางค้างรับ                  | 13,105.00                   |                     |                                 |
|            | 1                                                   |                                                      |                             |                     | >                               |
|            |                                                     | 2                                                    |                             |                     |                                 |

รูปที่ 4 - 63 งบทดลอง 6 ช่อง

#### งบทดลอง 14 ช่อง

งบทดลอง 14 ช่อง ใช้เป็นกระดาษทำการงบทดลองเพื่อแสดงให้เห็นการจัดทำงบ การเงินแต่ละงบ ตั้งแต่งบต้นทุนการผลิต งบต้นทุนขาย งบกำไรขาดทุน และงบดุล โดยเรียกดูงบ ทดลอง 14 ช่องได้ตามช่วงเวลาที่อยู่ในรอบปีบัญชี โดยเนื้อหาของรายงานเป็นการนำงบทดลอง 6 ช่องมาต่อยอดเพื่อกระจายเข้างบการเงินตามหน้าที่ของบัญชีแต่ละบัญชี ดังนั้น ตัวเลขจำนวน เงินใน 6 ช่องแรกจึงนำเสนอเช่นเดียวกับงบทดลอง 6 ช่อง ส่วนตัวเลขจำนวนเงินในอีก 8 ช่องที่ เหลือ เป็นการแสดงรายการบัญชีที่ถูกปิดไปเข้างบต่าง ๆ ได้แต่ งบต้นทุนผลิต 2 ช่อง งบต้นทุน ขาย 2 ช่อง งบกำไรขาดทุน 2 ช่อง และงบดุล 2 ช่อง ซึ่งผลรวมด้านเดบิตและเครดิตของแต่ละงบ จะต้องเท่ากัน มีรายละเอียดที่แสดงในรายงาน ดังนี้

| 1.  | รหัสธุรกิจ             | ตัวเลขรหัสธุรกิจ 4 หลัก                     |
|-----|------------------------|---------------------------------------------|
| 2.  | รหัสบัญชี              | ตัวเลขรหัสบัญชี 8 หลัก เฉพาะบัญชีประเภทย่อย |
|     |                        | เรียงจากน้อยไปหามาก                         |
| 3.  | ชื่อบัญชี              | ชื่อบัญชีที่สัมพันธ์กับรหัสบัญชี            |
| 4.  | ยอดยกมา เดบิต          | จำนวนคงเหลือยกมาในแต่ละบัญชีด้านเดบิต       |
| 5.  | ยอดยกมา เครดิต         | จำนวนคงเหลือยกมาในแต่ละบัญชีด้านเครดิต      |
| 6.  | รายการเคลื่อนไหวเดบิต  | จำนวนที่เคลื่อนไหวในแต่ละบัญชีด้านเดบิต     |
| 7.  | รายการเคลื่อนไหวเครดิต | จำนวนที่เคลื่อนไหวในแต่ละบัญชีด้านเครดิต    |
| 8.  | ยอดยกไป เดบิต          | จำนวนคงเหลือยกไปในแต่ละบัญชีด้านเดบิต       |
| 9.  | ยอดยกไป เครดิต         | จำนวนคงเหลือยกไปในแต่ละบัญชีด้านเครดิต      |
| 10. | งบต้นทุนการผลิต เดบิต  | จำนวนที่เข้างบต้นทุนการผลิตด้านเดบิต        |
|     |                        |                                             |

จำนวนที่เข้างบต้นทุนการผลิตด้านเครดิต 11. งบตันทุนการผลิต เครดิต 12. งบต้นทุนขาย เดบิต จำนวนที่เข้างบต้นทุนขายด้านเดบิต จำนวนที่เข้างบต้นทุนขายด้านเครดิต 13. งบต้นทุนขาย เครดิต 14. งบกำไรขาดทุน เดบิต จำนวนที่เข้างบกำไรขาดทุนด้านเดบิต 15. งบกำไรขาดทุน เครดิต จำนวนที่เข้างบกำไรขาดทุนด้านเครดิต จำนวนที่เข้างบดุลด้านเดบิต 16. งบดุล เดบิต จำนวนที่เข้างบดุลด้านเครดิต 17. งบดุล เครดิต ้จำนวนเงินรวมยอดยกมา รายการเคลื่อนไหว ยอด 18. รวม ยกไป งบต้นทุนผลิต งบต้นทุนขาย งบกำไรขาดทุน และงบดุลด้านเดบิตและเครดิต

หลักเกณฑ์การจัดทำ งบทดลอง 14 ช่องต้องแสดงข้อมูลให้ผู้ใช้เห็นว่า เมื่อทำการ บันทึกปิดบัญชีใดแล้ว บัญชีนั้นจะถูกปิดเข้างบการเงินใด ซึ่งได้กำหนดหลักเกณฑ์ในการจัดทำ ดังนี้

 ยอดคงเหลือของรหัสบัญซีที่อยู่ภายใต้รหัสบัญชีคุม 51-00-00-00 ตามผังบัญชี มาตรฐานจัดเป็นบัญชีในหมวดต้นทุนการผลิต ให้แสดงรายการในช่องงบต้นทุนการผลิตด้าน เดียวกับยอดคงเหลือ

 วัตถุดิบคงเหลือตันงวด ที่มีรหัสบัญชีอยู่ภายใต้รหัสบัญชีคุม 11-08-10-00 และ สินค้าระหว่างผลิตคงเหลือตันงวด ที่มีรหัสบัญชีอยู่ในกลุ่มของรหัส 11-08-20-00 ให้แสดงด้านเด บิตของงบตันทุนการผลิต

 วัตถุดิบคงเหลือสิ้นงวด และสินค้าระหว่างผลิตคงเหลือสิ้นงวดที่บันทึกผ่าน หน้าจอบันทึกสินค้าคงเหลือในช่อง "วัตถุดิบ" และช่อง "สินค้าระหว่างผลิต" ให้นำมาแสดงในช่อง เครดิตของงบตันทุนการผลิตโดยระบุชื่อบัญชีวัตถุดิบ และนำไปแสดงที่ด้านเดบิตในงบดุลด้วย จำนวนเงินเดียวกัน

 คำนวณหาผลรวมด้านเดบิตและผลรวมด้านเครดิตของงบตันทุนการผลิตแล้วนำ ผลรวมมาหักกัน

 ผลลัพธ์จากข้อ 4 ให้ระบุชื่อบัญชีเป็นตันทุนการผลิต นำจำนวนเงินไปแสดงใน ช่องตันทุนการผลิตด้านที่น้อยกว่า เช่น ด้านเครดิตผลรวมน้อยกว่าด้านเดบิต ให้แสดงจำนวนเงิน ไว้ที่ด้านเครดิต และนำไปแสดงในงบตันทุนขายด้านตรงกันข้ามด้วยจำนวนเดียวกัน

 6. คำนวณยอดรวมของด้านเดบิตและด้านเครดิตในงบตันทุนการผลิต ซึ่งต้อง เท่ากัน

7. ยอดคงเหลือของรหัสบัญซีที่อยู่ภายใต้รหัสบัญชีคุม 52-00-00-00 ตามผังบัญชี มาตรฐานจัดเป็นบัญชีหมวดต้นทุนขาย ให้แสดงในช่องต้นทุนขาย  สินค้าคงเหลือตันงวดที่มีรหัสบัญชี 11-08-30-00 ถึง รหัสบัญชี11-08-34-00 ตาม ผังบัญชีมาตรฐานจัดเป็นบัญชีสินค้าสำเร็จรูปคงเหลือตันงวดให้แสดงในช่องเดบิตของงบตันทุน ขาย

 สินค้าคงเหลือสิ้นงวดที่บันทึกผ่านหน้าจอบันทึกสินค้าคงเหลือ ช่อง"สินค้า สำเร็จรูป" ให้นำมาแสดง ด้านเครดิตของงบดันทุนขาย และนำไปแสดงด้านเดบิตของงบดุล พร้อม ด้วยระบุชื่อบัญชี สินค้าคงเหลือ

10. คำนวณยอดรวมของด้านเดบิตและด้านเครดิตของงบตันทุนขายแล้วนำผลรวมมา หักกัน

11. ผลลัพธ์จากข้อ 10 ให้ระบุชื่อบัญชีเป็นต้นทุนขาย นำไปแสดงในงบต้นทุนขาย ด้านที่มีผลรวมน้อยกว่าและนำไปแสดงด้านตรงกันข้ามในงบกำไรขาดทุนด้วยจำนวนเดียวกัน

12. คำนวณยอดรวมด้านเดบิตและด้านเครดิตของงบต้นทุนขาย ซึ่งต้องเท่ากัน

13. ยอดคงเหลือของรหัสบัญชีที่อยู่ภายใต้รหัสบัญชีคุม 40-00-00-00 นำมาแสดงใน งบกำไรขาดทุนด้านเดียวกับยอดคงเหลือ

14. ยอดคงเหลือของรหัสบัญชีตั้งแต่รหัส 53-00-00 เป็นต้นไปนำมาแสดงในงบ กำไรขาดทุนด้านเดียวกับยอดคงเหลือ

15. คำนวณยอดรวมด้านเดบิตและด้านเครดิตของงบกำไรขาดทุนแล้วนำมาหักกัน

16. ผลลัพธ์ที่ได้จากข้อ 15 ให้ระบุชื่อบัญชีเป็นกำไร (ขาดทุน) สุทธิ นำไปแสดงด้านที่ มีผลรวมน้อยกว่าและนำไปแสดงในงบดุลด้านตรงกันข้ามด้วยจำนวนเงินเดียวกัน

17. คำนวณยอดรวมด้านเดบิตและด้านเครดิตของงบกำไรขาดทุน ซึ่งต้องเท่ากัน

18. คำนวณยอดรวมด้านเดบิตและด้านเครดิตของงบดุล ซึ่งต้องเท่ากัน

# การใช้ประโยชน์

ในกระบวนการจัดทำบัญชีด้วยมือ งบทดลอง 14 ช่องจัดเป็นเครื่องมือสำคัญในการ จัดทำงบการเงินและมีขั้นตอนการจัดทำที่ยุ่งยากและซับซ้อน แต่สำหรับการจัดทำบัญชีด้วย คอมพิวเตอร์แล้ว การจัดทำงบทดลอง 14 ช่องนั้นได้มีการวิเคราะห์และออกแบบโดยนักบัญชีที่มี ประสบการณ์ในการกำหนดกระบวนการเป็นชุดคำสั่งสำหรับการจัดทำงบทดลอง 14 ช่อง ดังปรากฏตามรูปที่ 4 - 64 งบทดลอง 14 ช่อง ซึ่งสามารถนำไปใช้ประโยชน์ได้ดังนี้

 ใช้เป็นแหล่งเรียนรู้วิธีการจัดทำงบการเงิน นักบัญชีที่ยังไม่มีประสบการณ์ย่อม เกิดปัญหาในการจัดทำงบการเงิน หากได้พยายามเรียนรู้จากงบทดลอง 14 ช่องจะช่วยให้เข้าใจ การจัดทำงบการเงินมากขึ้น

2. โปรแกรมระบบบัญชีสำหรับสหกรณ์ภาคเกษตรชุดนี้ มีคุณสมบัติเด่นคือผู้ใช้ สามารถปรับแต่งรูปแบบและสูตรการคำนวณเพื่อจัดทำงบการเงิน ดังนั้น ผู้ใช้ที่ยังไม่ชำนาญทั้ง การจัดทำงบการเงินหรือการใช้โปรแกรม อาจปรับเปลี่ยนสูตรการคำนวณผิดไปจากหลักการซึ่งมี ผลให้ต้นทุนการผลิต หรือต้นทุนขาย หรือกำไรขาดทุน ไม่ถูกต้อง หรืองบดุลไม่ลงตัว กรณีเช่นนี้ สามารถใช้งบทดลอง 14 ช่องเป็นเครื่องมือในการตรวจสอบหาข้อผิดพลาดได้